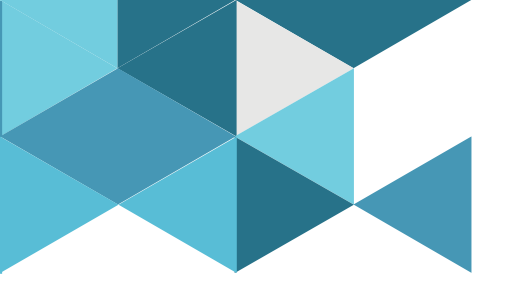

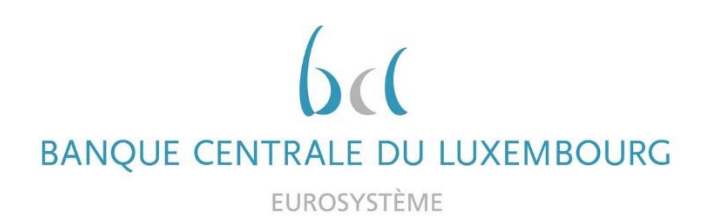

#### **Target Consolidation Training**

Virtual Info session n°10 on RTGS Liquidity Management

2021-11-24

9h30 – 12h WEBEX EVENT

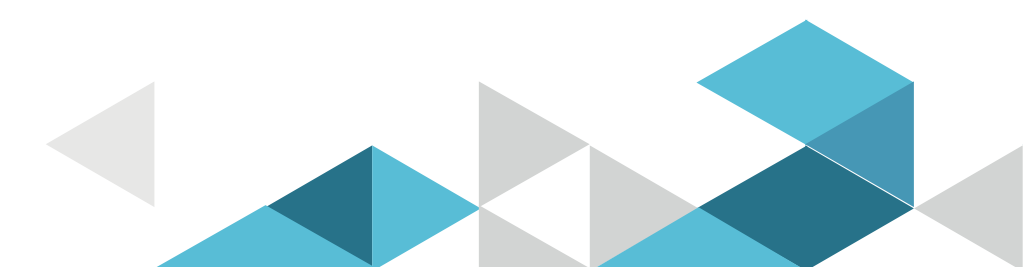

# Event rules

| Join Event Now              |                            |
|-----------------------------|----------------------------|
| To join this event, provide | the following information. |
| First name:                 |                            |
| Last name:                  |                            |
| Email address:              |                            |
| Event password:             | •••••                      |

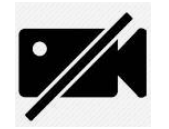

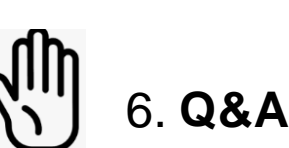

- Make sure you respect the naming convention
  - First name = Full name (first name + last name)
  - Last name = Bank name
  - Email = Professional email address
- Camera off by default
- Microphone off by default
- Questions allowed in the chat or by raising hand
  - In case of too many questions, send your question to Target.conso@bcl.lu
- Do not forget to lower hand after having asked a question

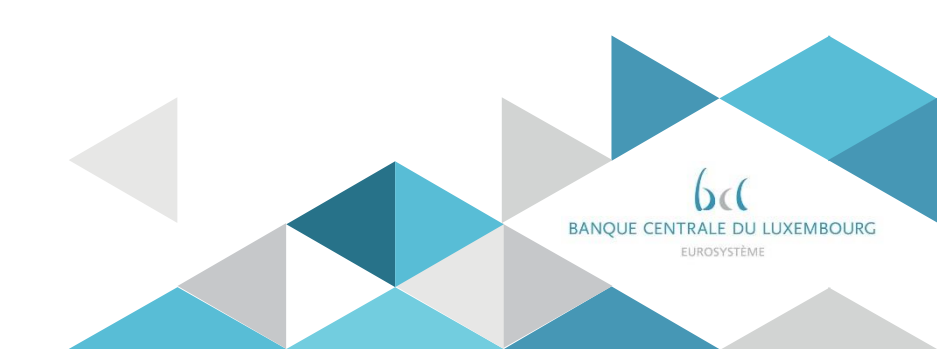

# Agenda

- 0. Welcome
- 1. Introduction
- 2. Liquidity Transfer Orders: principles
- 3. Immediate Liquidity Transfer Orders
- 4. Standing Orders
- 5. Floors and Ceilings
- 6. High priority payments / AS transfers
- 7. Reservations
- 8. Limits
- 9. Liquidity monitoring

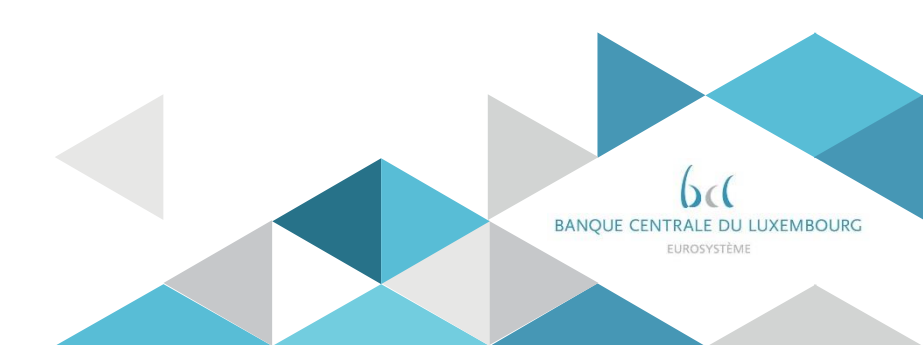

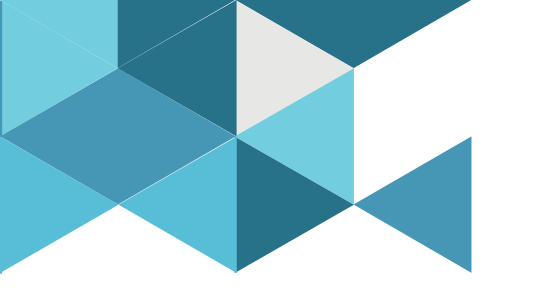

#### **1. Introduction**

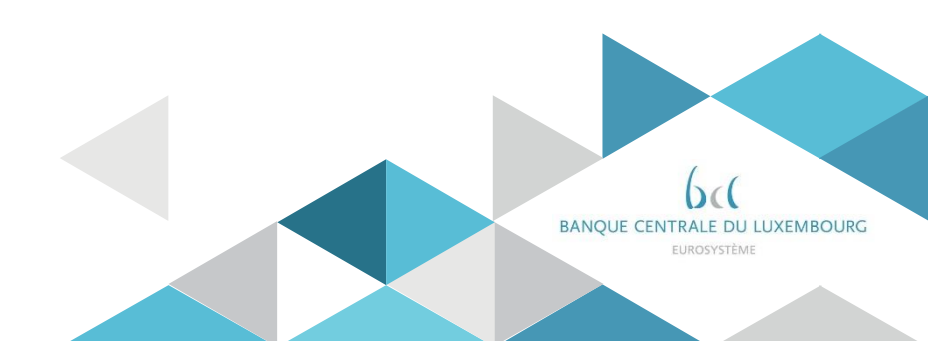

# INTRODUCTION Clarification - agenda

The agenda of the day is limited to the liquidity management principles.

Further aspects are also key to master the usage of the Target RTGS component, e.g.:

- Reference data set up
- T2 calendar and detailed Business Day events
- RTGS Payments activities in the new user interface
- RTGS ISO20022 usage

These topics are addressed in distinct training sessions.

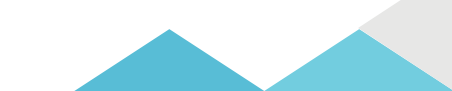

# INTRODUCTION RTGS part of the Target Services

| ESMIG (ISO20022 messages and GUIs access) New GUI |                      |                      |                         |  |  |  |  |  |  |
|---------------------------------------------------|----------------------|----------------------|-------------------------|--|--|--|--|--|--|
| $\overline{\mathbf{v}}$                           | Ţ                    | $\mathbf{r}$         | $\overline{\mathbf{v}}$ |  |  |  |  |  |  |
| CLM New GUI                                       | RTGS New GUI         | T2S Existing GUI     | TIPS Existing GUI       |  |  |  |  |  |  |
| New MCA                                           | RTGS DCA             | T2S DCA              | TIPS DCA                |  |  |  |  |  |  |
| DCAs funding                                      | Target Payments      | DVPs                 | Instant                 |  |  |  |  |  |  |
| Operations with BC <mark>L</mark>                 |                      | Settlement           | Payments                |  |  |  |  |  |  |
| Minimum reserves                                  |                      |                      |                         |  |  |  |  |  |  |
| Marginal Lending                                  |                      |                      |                         |  |  |  |  |  |  |
| Overnight deposits                                |                      |                      |                         |  |  |  |  |  |  |
| Specific static data                              | Specific static data | Specific static data | Specific static data    |  |  |  |  |  |  |
| 企                                                 | 合                    | 合                    |                         |  |  |  |  |  |  |
| Common Reference                                  | e Data Management (C | RDM)                 | New GUI                 |  |  |  |  |  |  |
| Billing (BILL)                                    |                      |                      | New GUI                 |  |  |  |  |  |  |
| Datawarehouse (DV                                 | VH)                  | New GUI              |                         |  |  |  |  |  |  |
| Business Day Mana                                 | igement (BDM)        | New GUI              |                         |  |  |  |  |  |  |
| ECONS II                                          | ECONS II New GUI     |                      |                         |  |  |  |  |  |  |

RTGS, the Target real time gross settlement system, is part of the broader Target services.

**RTGS** supports the Target payments activities, besides:

- CLM, used for central banks operations and for funding the target DCAs
- The Common Components, for support functions (e.g. static data, historic data)
- T2S, Target2securities
- TIPS, the Target instant payments system

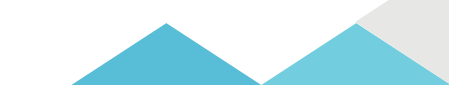

### INTRODUCTION RTGS documentation

The RTGS functioning is explained in the RTGS UDFS v2.2 The user interface is further illustrated in the UHB v1.5

The UDFS v.3.0 will be published in October 2022 containing a few changes requests required in the light of the User Testing experience, or asked by other Standards.

You must already consider today these changes, without waiting for October 2022. They are published in the 'change requests' section.

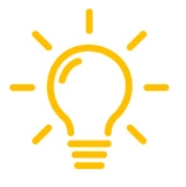

The summary table allows identifying which changes have not been integrated in the UDFS or UHB yet

| Change Request | RTGS UDFS 3.0 | RTGS UHB v2.0 |
|----------------|---------------|---------------|
| CSLD-0044-URD  | X             | Х             |
| CSLD-0050-URD  | X             | х             |
| CSLD-0053-UHB  | Х             | Х             |
| CSLD-0054-SYS  |               |               |
| CSLD-0057-UDFS |               |               |
| CSLD-0058-URD  | X             |               |

All documents on the ECB web site:

https://www.ecb.europa.eu/paym/target/consolidation/profuse/html/index.en.html

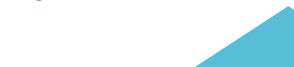

# INTRODUCTION Participation schemes

As per the existing Target 2 principles, payment banks can be configured under several schemes:

- Direct participation: the participant holds a RTGS DCA
- Multi Addressee: the participant has no DCA but can instruct himself the DCA of a direct participant
- Indirect Participant or Addressable BIC\*: the participant holds no DCA but can be reached, as beneficiary of a payment, through the DCA of a direct participant

\*Note – The two technical set ups continue to exist but the contractual documentation will treat similarly these two configurations, only referring to as 'Addressable BIC '

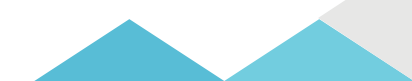

## INTRODUCTION RTGS account types

#### Several account types exist in RTGS:

| RTGS DCA                       | Settlement of real time interbank payments<br>Settlement of customer payments<br>Ancillary Systems (AS) transfers                                                            |
|--------------------------------|----------------------------------------------------------------------------------------------------|
| Note:                          | <ul> <li>a RTGS DCA holder must hold at least one CLM MCA</li> <li>a RTGS DCA must be linked to a party</li> <li>a RTGS DCA must be linked to the default CLM MCA</li> </ul> |
| RTGS sub-account               | Belongs to a RTGS DCA, holds liquidity for the settlement of<br>Ancillary System procedure C                                                                                 |
| AS guarantee funds<br>account  | Account for maintaining funds linked to settlement of<br>Ancillary Systems procedures A or B                                                                                 |
| AS technical account           | Ancillary Systems transfers account                                                                                                    |
| RTGS dedicated transit account | Technical account, only for Central Banks.                                                                                                    |
| RTGS central bank<br>account   | Settlement account, only for Central Banks.                                                                                                    |

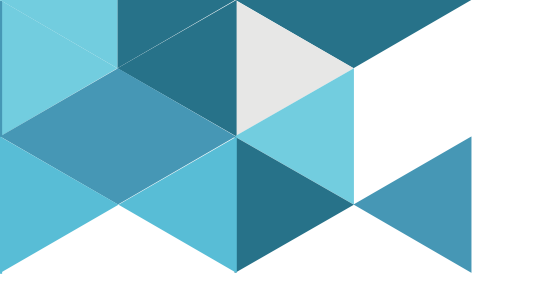

#### 2. Liquidity Transfer Orders - principles

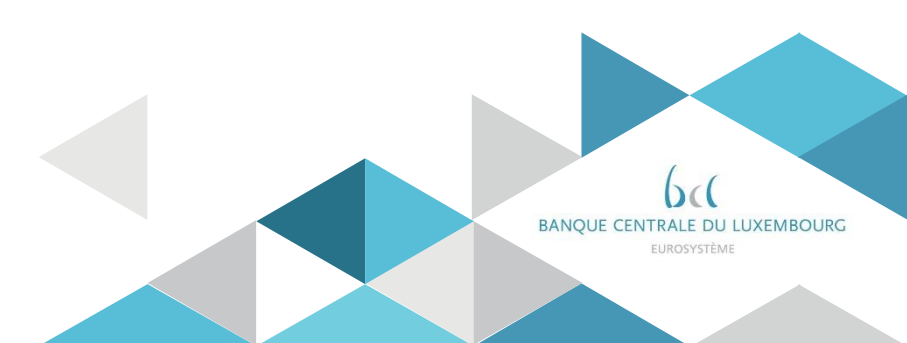

### LTO - principles LTO, one type of cash transfer order

RTGS allows three types of cash transfer orders

Today's agenda is about the liquidity transfer orders, which can be initiated manually in the GUI or via an ISO20022 message (camt.050)

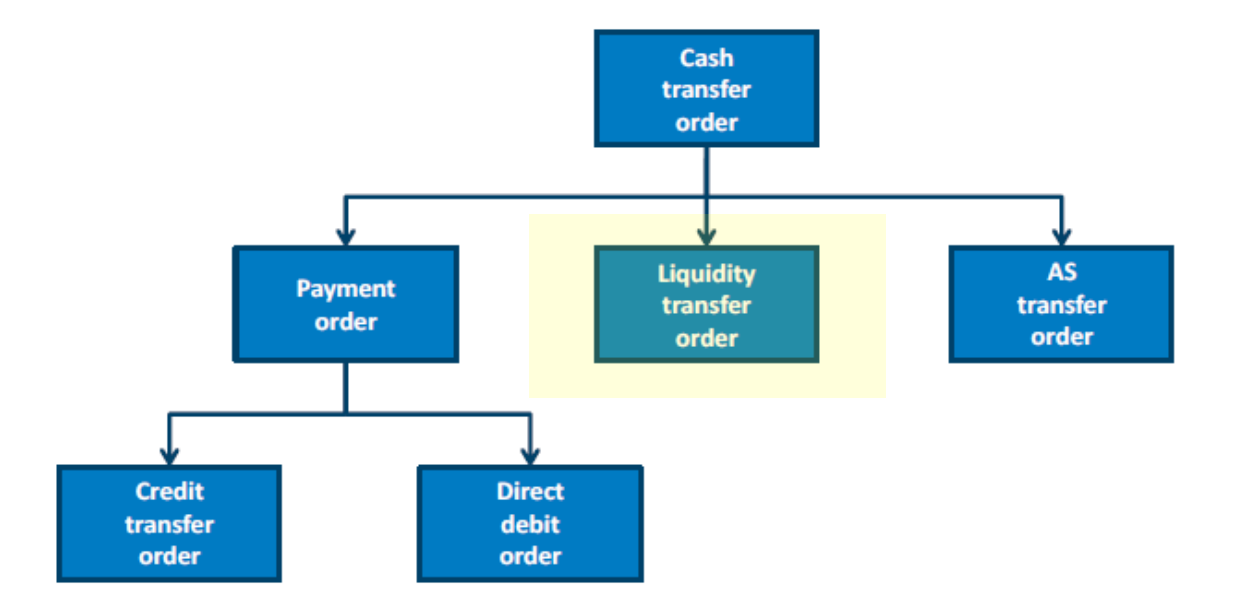

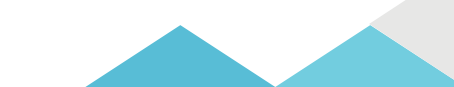

# LTO - principles Multiple use cases

| Central Bank                                          | LTO From CB account RTGS<br>LTO From CB account RTGS<br>LTO From account RTGS<br>LTO From account RTGS                                                                                   | to<br>to<br>to<br>to                                        | RTGS DCA and Sub-Account (intra)<br>CB account CLM, T2S and RTGS (inter)<br>MCA (inter)<br>Overnight Deposit Account (inter)                                                                                                    |                                             |
|-------------------------------------------------------|----------------------------------------------------------------------------------------------------|-------------------------------------------------------------|----------------------------------------------------------------------------------------------------|---------------------------------------------|
| RTGS account<br>holder or<br>authorised<br>RTGS actor | LTO Between RTGS DCAs<br>LTO From RTGS DCA<br>LTO Between RTGS DCA<br>LTO Between MCA, ODA, T2<br>LTO From RTGS DCA<br>LTO Between RTGS DCA<br>LTO From RTGS DCA<br>LTO Between RTGS DCA | and<br>to<br>and<br>S DCA,<br>and<br>to<br>and<br>to<br>and | RTGS DCAs (intra, LT group)<br>CB account in RTGS or other service/component<br>Sub-Account (intra, AS procedure C)<br>TIPS DCA<br>Sub-Account (inter, AS procedure C)<br>Overnight Deposit Account (inter)<br>T2S DCA (inter)<br>TIPS DCA (inter)<br>MCA (inter) | U2A<br><or><br/>A2A camt.050</or>           |
| RTGS account<br>holder or<br>authorised<br>RTGS actor | LTO From RTGS DCA                                                                                                    | to                                                          | AS Technical Account (intra, AS procedure D)                                                                                                    | U2A<br><or><br/>A2A pacs.009/Code SBTI</or> |
| Ancillary<br>system                                   | LTO From RTGS DCA<br>LTO From RTGS DCA                                                                                                    | to<br>to                                                    | Sub-Account (intra, AS procedure C)<br>AS Technical Account (intra, AS procedure D)                                                                                                    | A2A only pain.998                           |

# LTO - principles Several triggers 1/2

A liquidity transfer order can be triggered:

#### By the participant

A participant can instruct an immediate liquidity transfer whenever needed

- manually in the user interface
- by sending an ISO message (camt.050)

#### Automatically by RTGS

Several events may lead to a system generated LTO

- Standing order: if a participant configured a standing order
- Rule based LT: if a participant configured a rule based LT for
  - Floors & ceilings
  - and/or pending urgent or high priority payment
  - and/or pending AS transfer order
- Automated LT : when a Central Bank Operation fails to settle

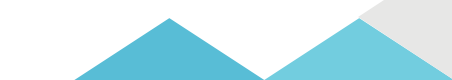

# LTO - principles Several triggers 2/2

|    |                                      | Initiation    | Features                                                                                                    |
|----|--------------------------------------|---------------|----------------------------------------------------------------------------------------------------|
|    | Immediate                            | By the        | Allows the immediate transfer of liquidity to or from a RTGS DCA                                                                                                |
|    | liquidity<br>transfer order          | participant   | Available in A2A and U2A                                                                                                    |
|    |                                      |               | If initiated by RTGS DCA holder or NCB: no partial settlement                                                                                                   |
|    |                                      |               | • If initiated by AS: Partial settlement possible & no further attempts                                                                                         |
|    | Standing order<br>liquidity          | By the system | <ul> <li>Recurring transfer of a fixed amount processed <u>every business day at certain</u><br/><u>business day events</u></li> </ul>                          |
|    | transfer                             |               | Optional configuration in CRDM                                                                                                    |
|    |                                      |               | Partial settlement possible & no further attempts                                                                                                    |
|    | Automated<br>liquidity               | By the system | <ul> <li>Transfers liquidity from a pre-defined RTGS DCA to a MCA when pending<br/>central bank operations (CBO)</li> </ul>                                     |
|    | transfer order                       |               | Mandatory configuration (by CB) in CRDM for all RTGS DCA holders                                                                                                |
|    |                                      |               | Partial settlement possible & further attempts                                                                                                    |
|    | Rule-based By the syste<br>liquidity |               | • Transfer initiated <u>upon the breach of a pre-defined limit</u> (floor / ceiling) <or> when pending urgent payment order or high priority payment order</or> |
|    | transfer order                       |               | Optional configuration in CRDM                                                                                                    |
|    |                                      |               | Partial settlement possible & no further attempts                                                                                                    |
| 14 | t                                    |               |                                                                                                    |

# LTO - principles Bi directional flows

Liquidity Transfers can work in two directions, either push or pull.

Push: the RTGS DCA sends liquidity to another cash account
 Pull: the RTGS DCA takes liquidity from another cash account

However, participants can exclusively instruct push liquidity transfers.

Pull transfers (from the linked CLM MCA) are only created by the system in case of

- Floor / ceiling breach
- Pending urgent or high priority payments
- Pending AS transfer order

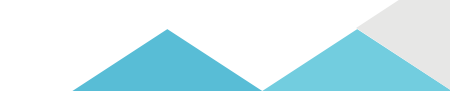

# LTO - principles Processing rules

LTOs are processed in accordance with the following principles:

- FIFO: first in first out
- Limited queuing
  - LTOs are executed immediately or rejected.
  - exception: automated liquidity transfers on the RTGS DCA

#### Limited Partial settlement

- No partial settlement for immediate LTOs
- Only possible for rule-based LTOs, standing orders and LTOs initiated by ancillary systems

#### LTO - principles Intra service vs. Inter service LT

A liquidity transfer is possible within RTGS between two RTGS DCA, but can also involve another type of Target cash account

#### Inter-service liquidity transfer

LT between RTGS and CLM, T2S or TIPS

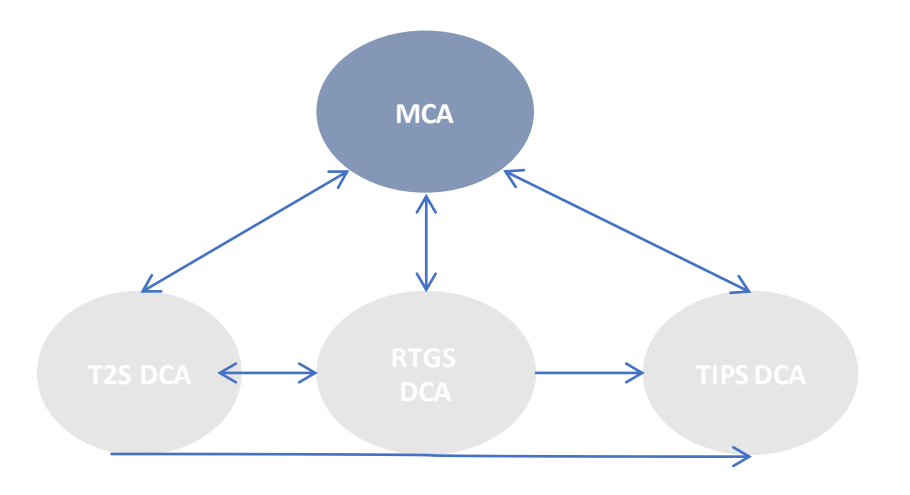

#### Intra-service liquidity transfer

#### LT within a settlement service

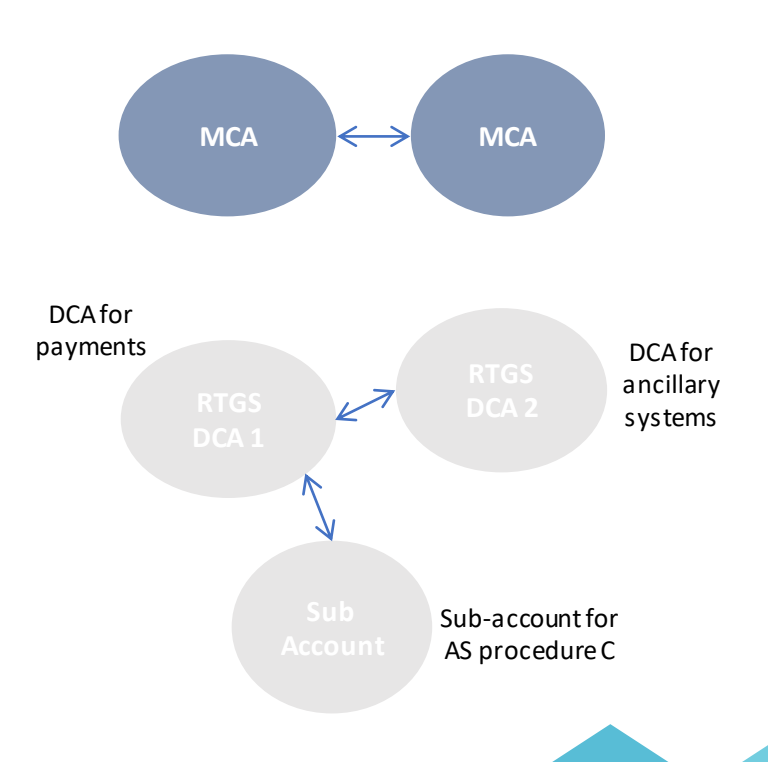

## LTO - principles Liquidity Transfer Group

A intra-service LT is only possible between accounts belonging to a same liquidity transfer group (LT group)

- > LTG are configured by a Central Bank, upon request of a participant.
- > A RTGS DCA can be part of one or more LTGs.
- > A LTG can be made of RTGS DCAs of different parties (also cross-border).
- > A LTG is not necessary when
  - o a Central Bank account is involved
  - o is between an RTGS DCA and a sub-account (AS procedure C)
  - o is between an RTGS DCA and an AS Technical Account (AS procedure D)

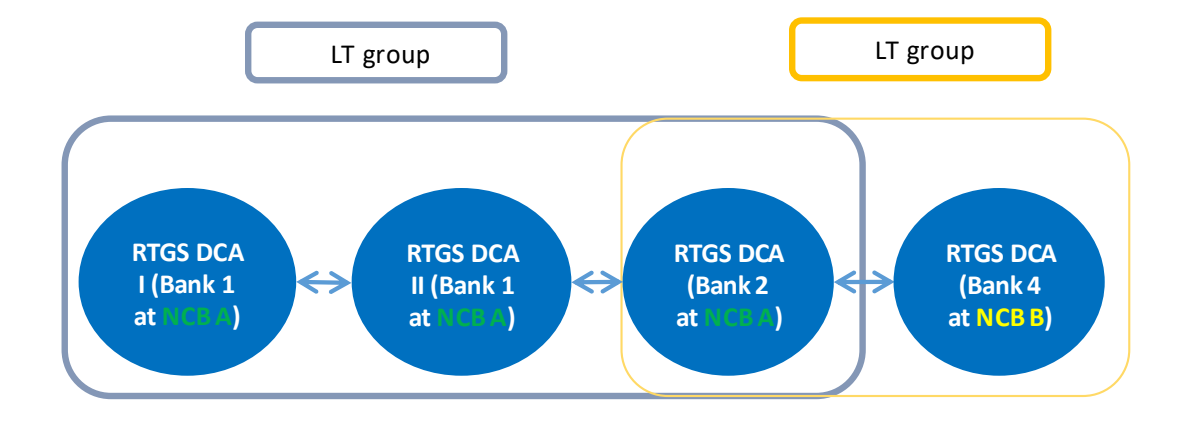

# LTO - principles Liquidity Transfer Group

Participant can ask\* its Central Bank to implement a LTG by sending a registration form.

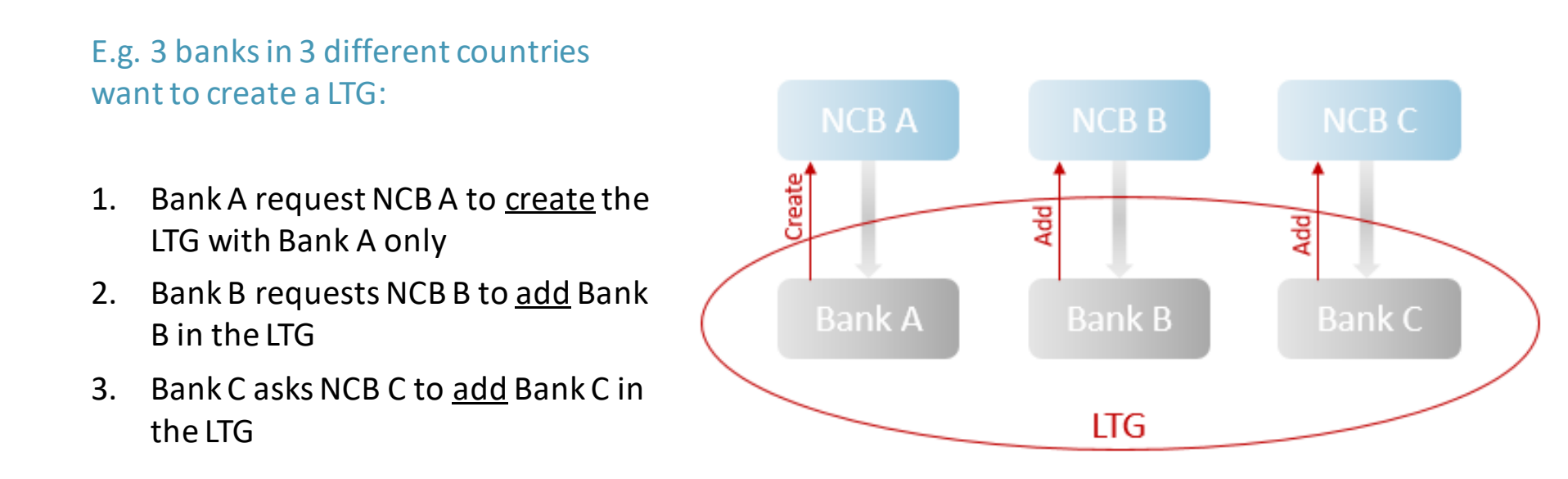

\* before contacting the BCL, participants are invited to check in CRDM that a LTG does not already exists, see next slide

### LTO - principles Liquidity Transfer Group 1/2

- CRDM GUI path: T2 >> Cash >> Liquidity Transfer Group >> Search
- Privileges: Liquidity Transfer Group query
- Screen: Liquidity Transfer Group search/list screen

| <b>2 10 11</b> T2 | Cash Cash Liquidity Transfer Group Q Search |                                   | ූන්   |           |
|-------------------|---------------------------------------------|-----------------------------------|-------|-----------|
| LIO               |                                             |                                   |       | _         |
| Status:           | Active                                      | Group Name:                       |       |           |
| Q Search X        | Reset                                       |                                   | + New |           |
| Status            | -                                           | Group Name                        | -     |           |
| Active            |                                             | AN                                | 1     |           |
| Active            |                                             | Group SB                          |       |           |
| Active            |                                             | LRG BR 3                          |       |           |
| Active            |                                             | LTG 21                            |       |           |
| Active            |                                             | LTG ARG                           |       |           |
| Active            |                                             | LTG BR20                          |       | 🕜 Edit    |
| Active            |                                             | LTG BR3                           |       |           |
| Active            |                                             | LTG Test                          |       | Delete    |
| Active            |                                             | LTG for LTO                       |       | Õ.        |
| Active            |                                             | LiqTransfGroupBR16                |       | Restore   |
| Active            |                                             | LigTransfGroupProva               |       | Details   |
| Active            |                                             | Liquidity Transfer Group Test     |       | Details   |
| Active            |                                             | Liquidity Transfer Group Test 2   |       | Revisions |
| Active            |                                             | Liquidity transfgroup NCBXITRR001 | -     |           |
| •                 |                                             |                                   |       |           |

### LTO - principles Liquidity Transfer Group 2/2

- CRDM GUI path: T2 >> Cash >> Liquidity Transfer Group search/list screen >> Click on the search and/or details button
- Privileges: Liquidity Transfer Group query
- Screen: Liquidity Transfer Group details screen

|         | - LIQUIDITY<br>DETAILS | TRANSFE | ER GROUP   |             |            | (=)   |
|---------|------------------------|---------|------------|-------------|------------|-------|
| Status: |                        | Active  |            | Group Name: | AN         | Edit  |
| Acco    | unts                   |         |            |             |            | Del   |
| Cash A  | Account Number         | =       | Valid From | =           | Valid To   | E Res |
| RTGS    | DCA999                 |         | 2019-10-09 |             | 2020-06-02 | Rev   |
| RTGS    | DCA999                 |         | 2019-10-08 |             | 2019-10-08 |       |

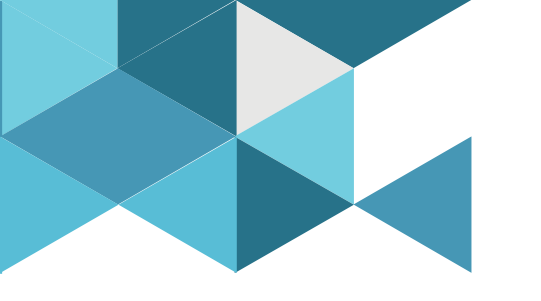

#### **3. Immediate Liquidity Transfer Orders**

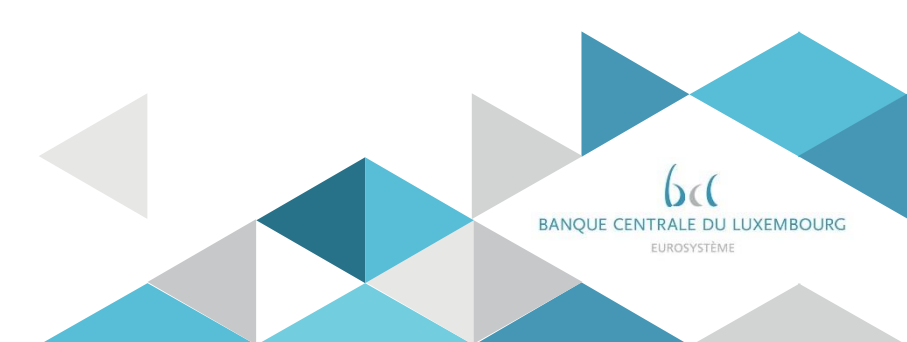

#### Immediate Liquidity transfer U2A

How to initiate LTs in U2A?

- <u>RTGS</u> GUI path: Liquidity >> Liquidity Transfer New
- Privileges: Liquidity >> Liquidity Transfer New Screen
- Screen: Liquidity Transfer New

| ≡      |       | New Liquidity Transfer<br>New Liquidity Transfer |                   | ☆ | ? | ٥ | G |
|--------|-------|--------------------------------------------------|-------------------|---|---|---|---|
|        |       | Liquidity Transfer Account Information           |                   |   |   |   |   |
|        |       | Debit Account                                    | Credit Account    |   |   |   |   |
|        |       | Account Number*                                  | Account Number"   |   |   |   |   |
|        |       | ۹.                                               | Q.                |   |   |   |   |
|        |       | Display Liquidity                                | Display Liquidity |   |   |   |   |
|        |       | Liquidity Transfer Details                       |                   |   |   |   |   |
|        |       | Amount*                                          | End To End ID"    |   |   |   |   |
|        |       | EUR                                              |                   |   |   |   |   |
|        |       |                                                  |                   |   |   |   |   |
|        |       |                                                  |                   |   |   |   |   |
|        |       |                                                  |                   |   |   |   |   |
|        |       |                                                  |                   |   |   |   |   |
|        |       |                                                  |                   |   |   |   |   |
|        |       |                                                  |                   |   |   |   |   |
|        |       |                                                  |                   |   |   |   |   |
|        |       |                                                  |                   |   |   |   |   |
|        |       |                                                  |                   |   |   |   |   |
|        |       |                                                  |                   |   |   |   |   |
|        |       |                                                  |                   |   |   |   |   |
|        |       |                                                  |                   |   |   |   |   |
|        |       |                                                  |                   |   |   |   |   |
| Submit | Reset |                                                  |                   |   |   |   |   |

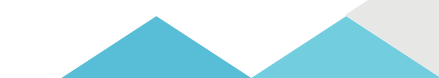

## Immediate Liquidity transfer A2A - overview

How to initiate LTs in A2A?

- > A participant can initiate a LT using the <u>camt.050</u> LiquidityCreditTransfer message
- > The participant receives in return a <u>camt.025</u> Receipt message
- The participant owing the credited account can (optional) subscribe to a <u>camt.054</u> to be notified of the credit

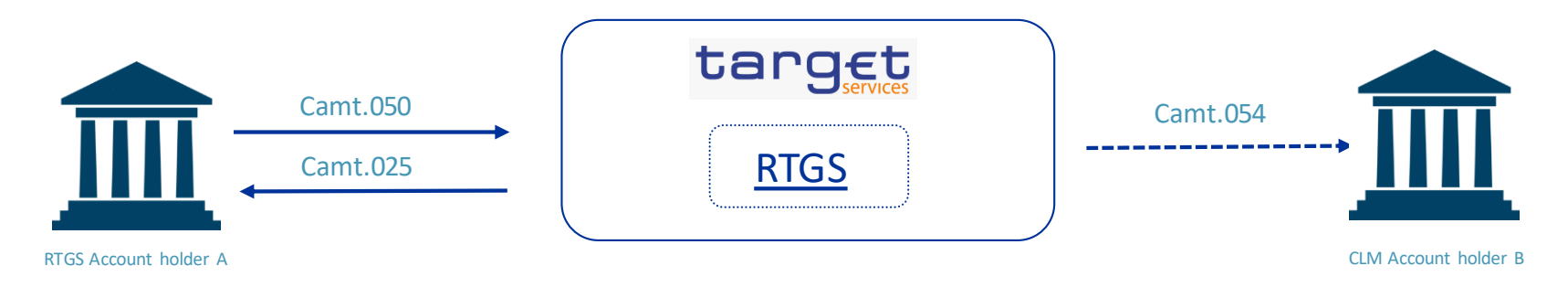

The camt.050 must be sent to the service of the debited account. The camt.025 is generated by the service where the camt.050 was sent to.

e.g. transfer liquidity from a RTGS DCA to a CLM MCA:

- the TO part of the *head.001* linked to the camt.050 must contain the RTGS BIC i.e. TRGTXEPMRTG
- the FROM part of the *head.001* linked to the camt.025 will also contain the CLM BIC

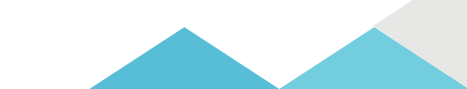

How to initiate LTs in A2A?

#### Main elements of the camt.050 message are detailed in the T2MyStandards

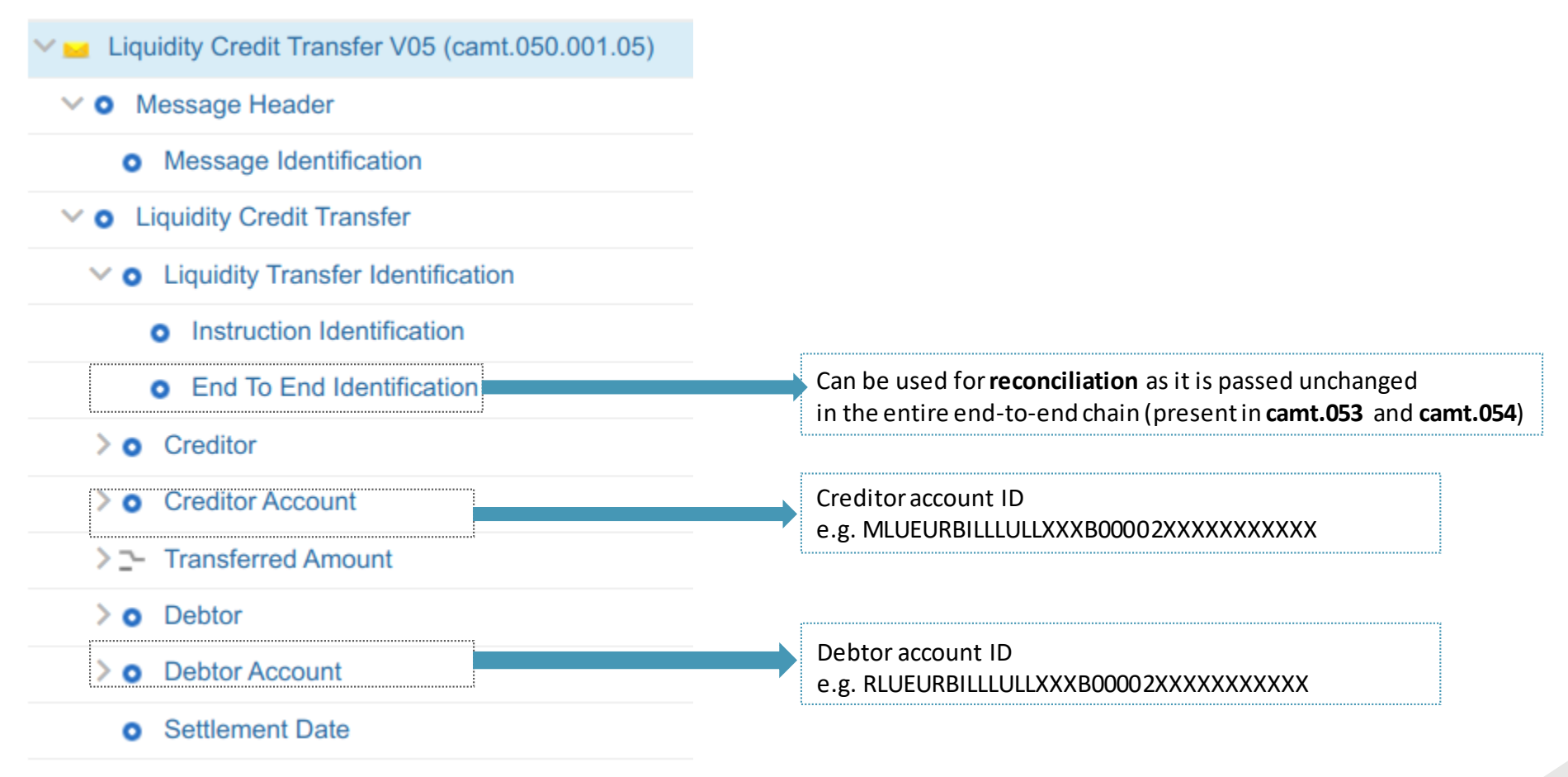

How to initiate LTs in A2A?

Sample: camt.050 message, the head.001 envelope

```
- <AppHdr xmlns="urn:iso:std:iso:20022:tech:xsd:head.001.001.01">
- <Fr>
```

```
<Fr>
```

```
- <FIId>
```

```
    <FinInstnId>
```

```
<BICFI> Sender BIC11 </BICFI>
```

```
    <ClrSysMmbId>
```

```
<MmbId> As per NSP </MmbId>
```

```
</ClrSysMmbId>
```

```
</FinInstnId>
```

```
</FIId>
```

```
</Fr>
```

```
- <To>
```

```
- <FIId>
```

```
- <FinInstnId>
```

```
<BICFI>TRGTXEPMRTG</BICFI>
```

```
</FinInstnId>
```

```
</FIId>
```

</To>

```
<BizMsgIdr> End To End Id </BizMsgIdr>
<MsgDefIdr>camt.050.001.05</MsgDefIdr>
<CreDt>2021-10-15T08:33:43Z</CreDt>
</AppHdr>
```

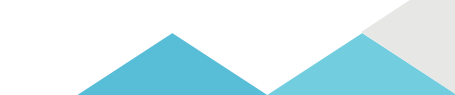

How to initiate LTs in A2A?

#### Sample: camt.050 message, the core of the message

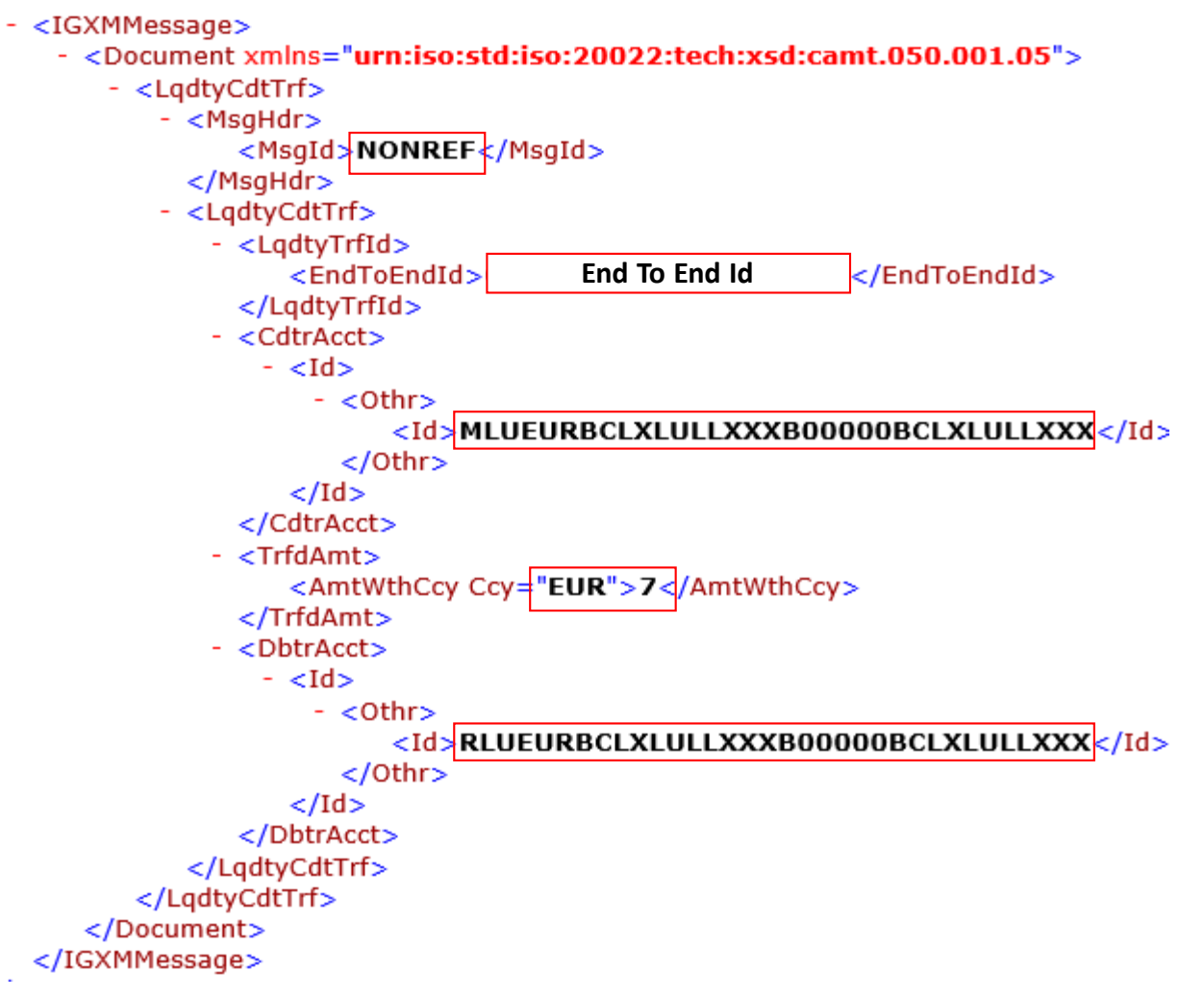

How to initiate LTs in A2A?

Main elements of the camt.025 message are detailed in the T2MyStandards

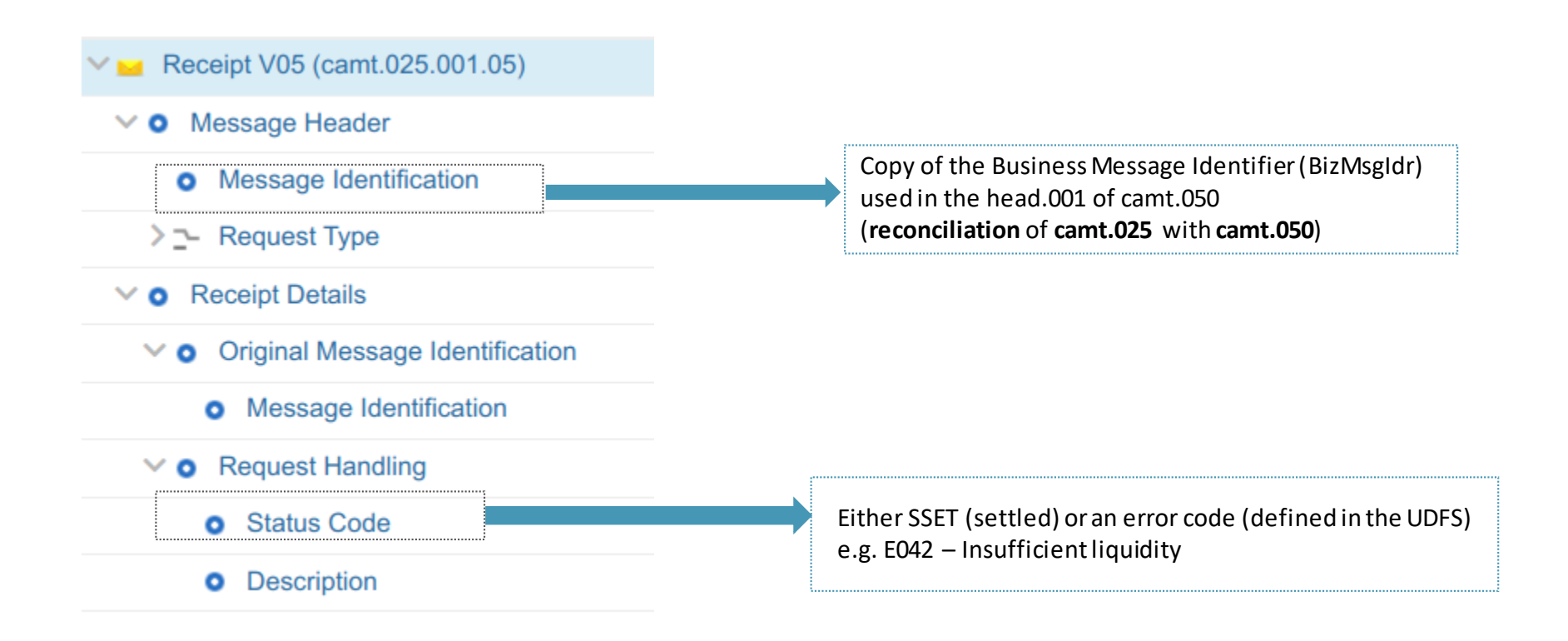

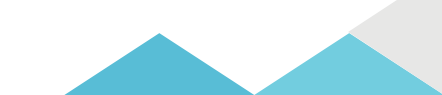

How to initiate LTs in A2A?

#### Sample: camt.025 message, the head.001 envelope

```
- <AppHdr xmlns="urn:iso:std:iso:20022:tech:xsd:head.001.001.01">
   - <Fr>
      - <FIId>

    <FinInstnId>

              <BICFI>TRGTXEPMRTG</BICFI>
           </FinInstnId>
        </FIId>
    </Fr>
   - <To>
      - <FIId>
         - <FinInstnId>
              <BICFI>I
                          BIC11
                                  </BICFI>
           </FinInstnId>
        </FIId>
     </To>
     <BizMsqIdr>72450</BizMsqIdr>
     <MsqDefIdr>camt.025.001.05</MsqDefIdr>
     <CreDt>2021-10-15T12:11:15.527Z</CreDt>

    <Sgntr>

      - <ds:Signature Id="_b4d680e0-3efa-4fb9-add4-fb8c63798765" xmlns:ds="http://www.w3.org/2000/09/xmldsig#">

    <ds:SignedInfo>

              <ds:CanonicalizationMethod Algorithm="http://www.w3.org/2001/10/xml-exc-c14n#"/>
              <ds:SignatureMethod Algorithm="http://www.w3.org/2001/04/xmldsig-more#rsa-sha256"/>
             - <ds:Reference URI="#_b12a8319-6b1a-4f4d-89ae-82c3d84c2616">

    <ds:Transforms>

                     <ds:Transform Algorithm="http://www.w3.org/2001/10/xml-exc-c14n#"/>
                  </ds:Transforms>
                  <ds:DigestMethod Algorithm="http://www.w3.org/2001/04/xmlenc#sha256"/>
                  <ds:DigestValue>f2W6W+gpDP1FzPqh/B+fe+ubB0Gjv+KtbYVwWranIRk=</ds:DigestValue>
              </ds:Reference>

    <ds:Reference URI="">

    <ds:Transforms>

                     <ds:Transform Algorithm="http://www.w3.org/2000/09/xmldsig#enveloped-signature"/>
                     <ds:Transform Algorithm="http://www.w3.org/2001/10/xml-exc-c14n#"/>
                  </ds:Transforms>
                  <ds:DigestMethod Algorithm="http://www.w3.org/2001/04/xmlenc#sha256"/>
                  <ds:DigestValue>/cLvXJogox0a43ccjOUziGIdZGin43wvasuwmp+3edw=</ds:DigestValue>
              </ds:Reference>
              <ds:Reference>

    <ds:Transforms>

                     <ds:Transform Algorithm="http://www.w3.org/2001/10/xml-exc-c14n#"/>
                  </ds:Transforms>
                  <ds:DigestMethod Algorithm="http://www.w3.org/2001/04/xmlenc#sha256"/>
                  <ds:DigestValue>+wcAxnhnnnOE129dNM/EwxnSNHm2S3g2dQa9q3DexXQ=</ds:DigestValue>
              </ds:Reference>
           </ds:SignedInfo>
           <ds:SignatureValue>ZPAK/qSCkrzVvOLASBxtP3ImCdyiIOEurUYRQR8sH0Ly/a3Y7hzqFcEuNBXl1hHz7fITPK97bTVKfut804
          - <ds:KeyInfo Id="_b12a8319-6b1a-4f4d-89ae-82c3d84c2616">
              <ds:X509Data>
                  <ds:X509Certificate>MIIF3DCCA8SgAwIBAgITaAAABFzh5G4TDzBGJwAAAAAEXDANBgkqhkiG9w0BAQsFADA8MQs
              </ds:X509Data>
           </ds:KeyInfo>
        </ds:Signature>
     </Santr>
 </AppHdr>
```

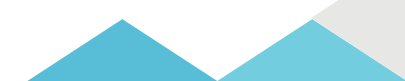

How to initiate LTs in A2A?

#### Sample: camt.025 message, the core message

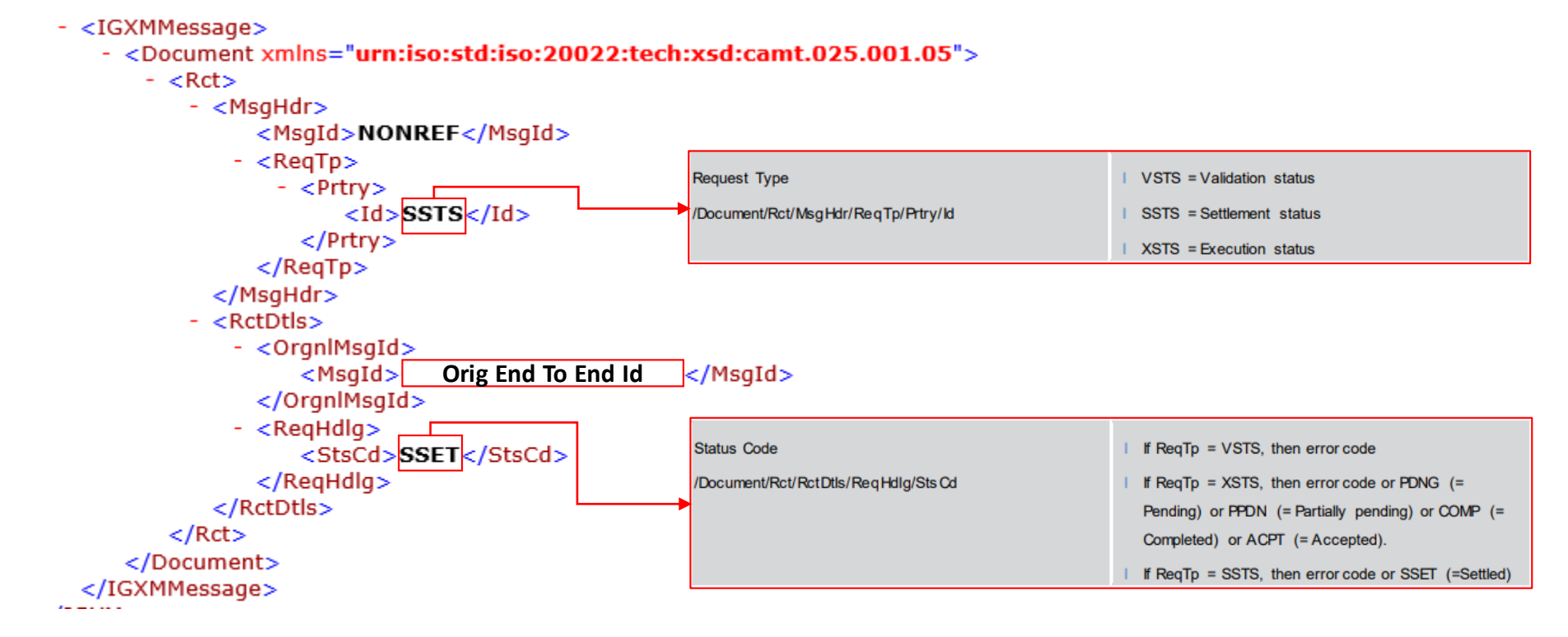

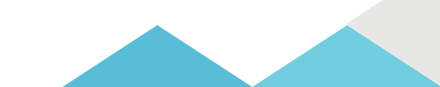

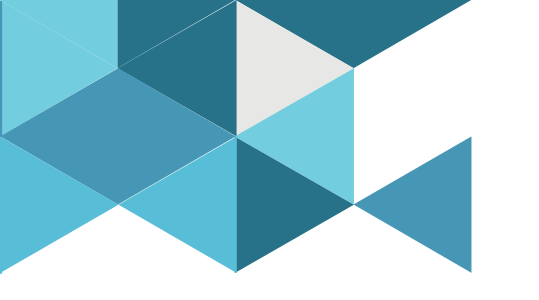

#### **4. Standing Orders**

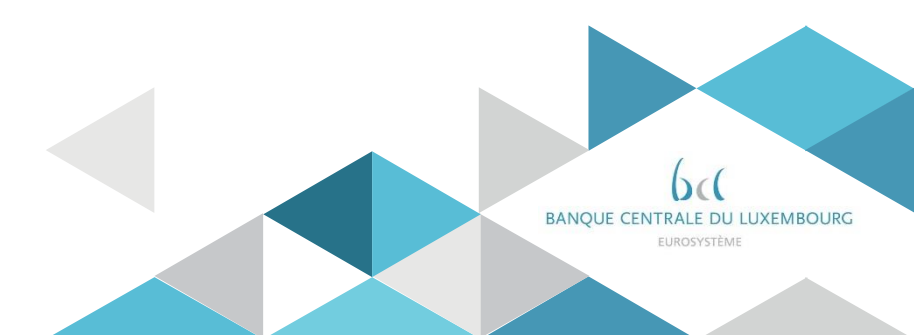

# Standing Orders Principles

- A Liquidity Transfer Order is automatically created when
- > The participant has configured in CRDM a standing order
- The conditions defined in those orders are met

The following principles apply:

- $\succ$  Partial execution is possible  $\sqrt{}$
- $\succ$  Such a LTO is never queued (no further settlement attempted)  $\checkmark$
- > If conflicting LTO for the same event, they are executed "pro rata" $\sqrt{}$

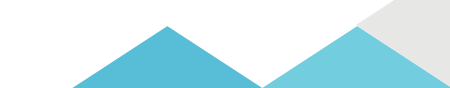

# Standing Orders U2A management

How to create a SO in U2A?

<u>CRDM</u> GUI path: Common >> Cash >> Standing/Predefined Liquidity Transfer Order >> New Privileges: Create Liquidity Transfer Order & Update Liquidity Transfer Order Screen: Standing/Predefined Liquidity Transfer Order New

| 2 🕢 🛪 🔪 Common 🔪 Cash 🔪 Star  | nding/Predefined Liquidity | Transfer Order | + New                        |                |          |
|-------------------------------|----------------------------|----------------|------------------------------|----------------|----------|
| STANDING/F<br>TRANSFER        | PREDEFINED LI              | QUIDITY        |                              |                | -        |
| Order Reference:              |                            |                |                              |                | (=)      |
| Valid From:                   | yyyy-mm-dd                 | <b>#</b> O     | Valid To:                    | yyyy-mm-dd 🛗 🔇 | + Submit |
| Amount:                       |                            |                | Currency:                    |                | 5 Reset  |
| Dedicated Amount:             | E                          |                | All Cash:                    | F              | × Cancel |
| Order Type:                   |                            | •              |                              |                | -        |
| Event Type:                   |                            | ¥              | Execution Time:              | • • • •        |          |
|                               |                            |                |                              | × ×            |          |
| Creditor Account Type:        |                            | -              |                              |                |          |
| Creditor Cash Account Number: | Choose                     |                | Debited Cash Account Number: | Choose         |          |
| AS Procedure:                 |                            | *              |                              |                |          |

# Standing Orders A2A management

How to manage a SO in A2A?

Participants also have the possibility to manage their Standing Orders via ISO20022 messages:

| Message type                 | Use case                                               | Sent by         |
|------------------------------|--------------------------------------------------------|-----------------|
| camt.024 ModifyStandingOrder | Create/update a Liquidity Transfer Order               | Business sender |
| camt.069 GetStandingOrder    | Query standing order details                           | Business sender |
| camt.070 ReturnStandingOrder | Return standing order details (requested via camt.070) | CRDM            |
| camt.071 DeleteStandingOrder | Delete a Liquidity Transfer Order                      | Business sender |

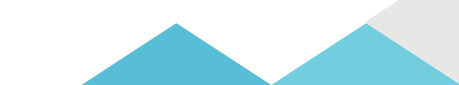

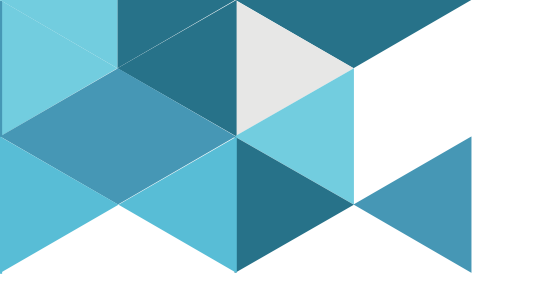

#### **4. Automated Liquidity Transfers**

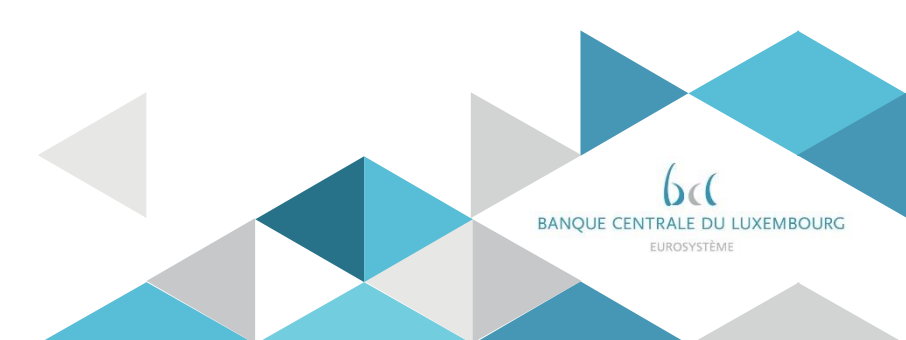

## Automated Liquidity transfer Processing rules

- An Automated LTO is created to <u>pull liquidity from the RTGS DCA when the CLM MCA</u> <u>balance is insufficient to settle a Central Bank Operation</u> or a seizure of funds
- > Automated LTOs are processed before any other pending transaction in RTGS
  - o If insufficient funds on the RTGS DCA, the LTO is queued
  - Any incoming liquidity on the RTGS DCA is transferred to the MCA until the automated LTO is fully settled. <u>Until then the RTGS DCA will not be used for any other settlement.</u>
- Automated LTOs are adjusted in case of incoming liquidity on the CLM MCA
  - A new automated LTO for a reduced amount is created while the initial LTO is rejected
  - The automated LTO is deleted, if the incoming liquidity on the MCA is sufficient to execute the pending CBO.
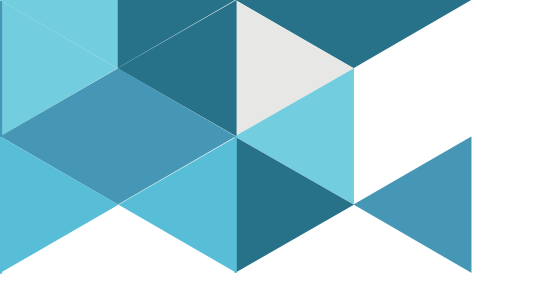

#### **5. Floors and Ceilings**

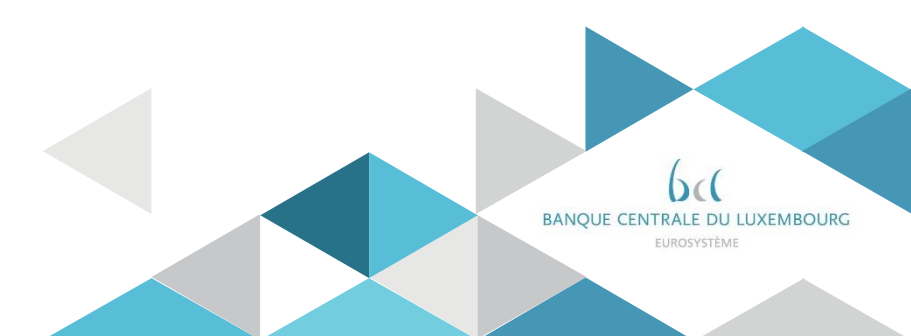

## Floors and Ceilings Two options

Floor and Ceilings are liquidity management optimisation mechanisms configured in CRDM

Two behaviours, that can be combined, can be defined when the floor or ceiling amount is breached:

> Option 1: RTGS notifies the account holder about the breach.

> Option 2: RTGS triggers a rule-based LTO with the linked MCA.

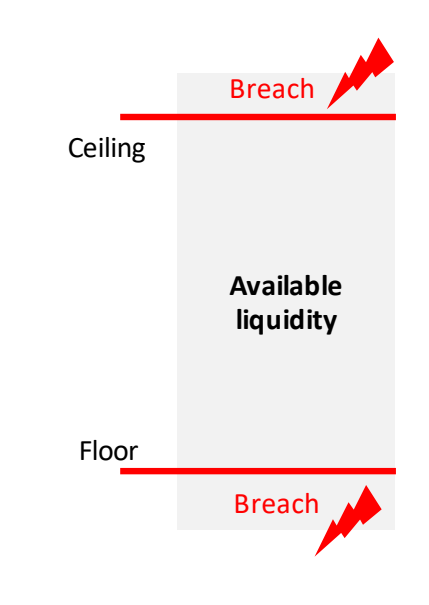

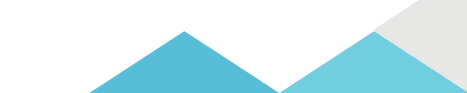

### Floors and Ceilings Configuration 1/2

- CRDM\_GUI path: Common >> Cash >> Cash Accounts >> Search
- Privileges: Cash Account list query
- Screen: Cash account List

| Common Cash           | Cash Accounts 🔪 Q Sea   | irch        |             |                     |                 |     | 8          | 5          |    | _              |               |   |
|-----------------------|-------------------------|-------------|-------------|---------------------|-----------------|-----|------------|------------|----|----------------|---------------|---|
| Status:               | Active                  |             | ✓ Ca        | ish Account Number: |                 |     |            |            |    |                |               |   |
| Account Type:         | All                     |             | ✓ Lie       | nked Account:       |                 |     |            |            |    |                |               |   |
| Parent BIC:           | Choose BIC              |             | Pa          | irty BIC:           |                 |     | Choose BIC |            |    |                |               |   |
| Party Type:           | All                     |             | ✓ Ci.       | irrency:            |                 |     | All        |            | ~  |                |               |   |
| Opening Date From:    | yyyy-mm-dd              | ŧ           | 0           | pening Date To:     |                 |     | уууу-mm-dd | 曲          | 0  | click or       | n Edit buttor | n |
| Closing Date From:    | yyyy-mm-dd              | ŧ           | <b>O</b>    | osing Date To:      |                 |     | yyyy-mm-dd | 苗          | 0  |                |               |   |
| Q Search X Reset      |                         |             |             |                     |                 |     |            | + N        | ₽₩ |                | Edit          |   |
| Status ≡ Cash Ac≡ Acc | count≡ Linked ≡         | Parent ≡    | Party BIC ≣ | Party Short ≡       | Party Ty≡       | CUR | ≣ Opening≣ | Closing    |    |                | Delete        |   |
| Active ACT TEST DC T2 | S Dedicated PBBKITRR102 | NCBXITRR00' | PBBKITRR102 | PB OF NCBXITRR      | Payment Bank    | EUR | 2019-10-31 | 2019-11-0  |    |                |               |   |
| Active ANSYTECHAC And | cillary Syste           | NCBXITRR00  | ASIKITRR200 | Test CSLD ASI       | Ancillary Syste | EUR | 2019-10-11 | 2020-06-12 | 2  | ()             | Restore       |   |
| Active ANSYTECHAC And | cillary Syste           | NCBXITRR00* | ASIKITRR200 | Test CSLD ASI       | Ancillary Syste | EUR | 2020-04-07 | 2020-05-3  |    | $\tilde{\Box}$ | Dotaile       |   |
| Active BR Testing Ma  | cinary Syste            | TCSOTCS0XX  | NCRXITRP00  | NCB of N8IT         | National Centr  | FUR | 2020-06-15 | 2020-06-30 |    |                | Details       |   |
| Active CONTINGENC Con | ntingency A             | NCBXITRR00  | PMBKITRR20  | Test CSLD PMBK      | Payment Bank    | EUR | 2019-09-16 | 2019-09-25 | 5  |                | Revisions     |   |
| Active CONTINGENC Co  | ntingency A             | NCBXITER00  | PMBKITRR20  | Test CSLD PMBK      | Payment Rank    | FUR | 2019-09-27 | 2020-08-0  |    |                |               |   |

### Floors and Ceilings Configuration 2/2

How to configure floor and ceiling in U2A?

- CRDM GUI path: After clicking Edit in the previous screen, the Edit screen allows to modify/enter a new floor/ceiling
- Privileges: Update Cash Account
- Screen: Cash account Edit

| = targ <u>et</u>                                     |                                                                 | BCEEadmin   2021-11-19 07:49:52   » ? Help<br>Session ID: eyjhbGciOiJIUzi1Nij9 Business Date: 2021-1 | D   >       |                 |            |
|------------------------------------------------------|-----------------------------------------------------------------|----------------------------------------------------------------------------------------------------|-------------|-----------------|------------|
| 2 🏵 🏘 🔪 Common 🔪 Cash 🔪 Cash Ac                      | counts 🔪 🔍 Search 🔪 🕼 Edit                                      |                                                                                                    | <b>8</b> \$ |                 |            |
| Parent BIC:                                          | BCLXLULLXXX                                                     | BIC:                                                                                                 | BCEELULLXXX |                 |            |
| Short Name:                                          | BCEE                                                            | Party Type:                                                                                          | РМВК        |                 |            |
| Floor notification Amount:                           | 1,000,000                                                       | Ceiling notification Amount:                                                                         | 100,000,000 |                 |            |
| Currency:                                            | Euro 🗸                                                          |                                                                                                    |             |                 |            |
| Linked Account Type:                                 | ~                                                               | Linked Account Reference:                                                                            |             | + Submit        |            |
| Account Threshold Configuration                      |                                                                 |                                                                                                    |             | S Reset         |            |
|                                                      |                                                                 |                                                                                                    |             | × Cancel        |            |
| Target Amount after Breaching Floor:                 | 100,002                                                         | Target Amount after Breaching Ceiling:                                                               | 100,000,002 | Can only be upd | ated in U2 |
| Associated LT Account:                               | RLUEURBCEELULLXXXB00001RTGSEACE                                 |                                                                                                    |             |                 |            |
| Floor Notification:                                  |                                                                 | Ceiling Notification:                                                                                |             |                 |            |
| Ruled-based LT for Queued High Priority<br>Payments: |                                                                 | Ruled-based LT for Queued Urgent Priority<br>Payments:                                               |             |                 |            |
|                                                      |                                                                 |                                                                                                    | × +         |                 |            |
| Target Amount After                                  | r ≡ Associated LT Acco ≡ Floor Notifi<br>RUUEURBCEELULLXXXF Ves | cation                                                                                               | sed LT for  |                 |            |
|                                                      |                                                                 |                                                                                                    |             |                 |            |
|                                                      |                                                                 |                                                                                                    |             |                 |            |
|                                                      |                                                                 |                                                                                                    |             |                 |            |
| Total rows: 1                                        |                                                                 |                                                                                                    |             |                 |            |

## Floors and Ceilings Processing: Option1- Notification

#### Option 1 – RTGS sends a Notification when the floor/ceiling is breached

- U2A notification (or A2A, camt.004) with the information that a floor or ceiling amount has been breached.
- The account holder is informed once when a breach occurs; if the account balance further decreases/increases after the breach of the floor/ceiling, no further notification is provided.

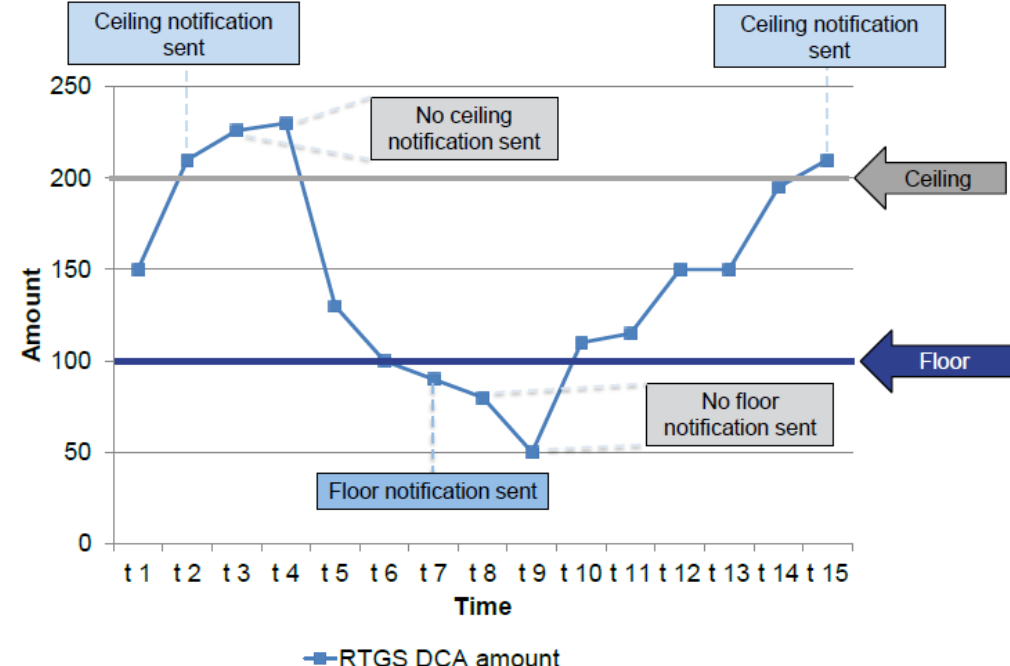

## Floors and Ceilings Processing: Option2 - Rule Based LTO (1/2)

#### Option 2 - RTGS triggers a Ruled based LTO when the floor/ceiling is breached

#### Floor breach

- RTGS pulls liquidity from the MCA to reach a pre-defined amount\*
- o If insufficient liquidity on the MCA: LTO partially settles, no further settlement attempt.

#### Ceiling breach

 RTGS pushes the excess liquidity from the DCA onto the MCA to reach a pre-defined amount\*

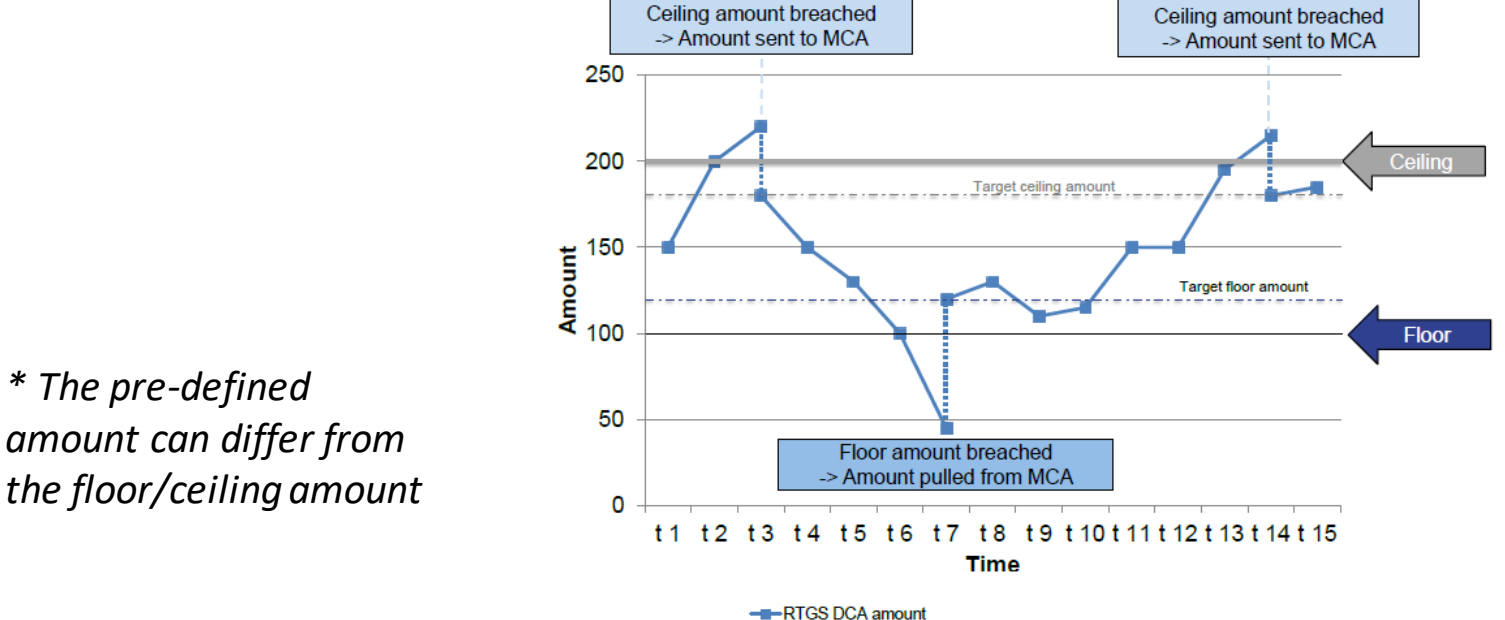

### Floors and Ceilings Processing: Option2 - Rule Based LTO (2/2)

When a rule based liquidity transfer is automatically created, the following rules apply:

- > Partial execution is possible  $\sqrt{}$
- $\succ$  Such a LTO is never queued (no further settlement attempted)  $\sqrt{}$

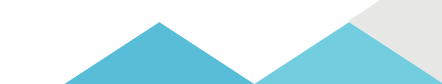

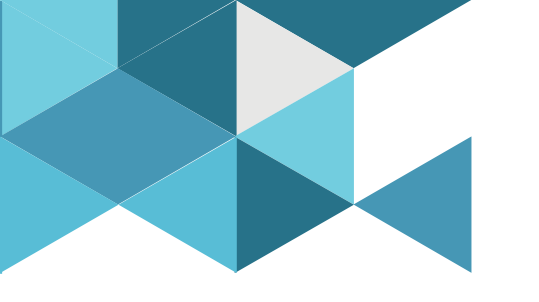

#### 6. Pending payment orders

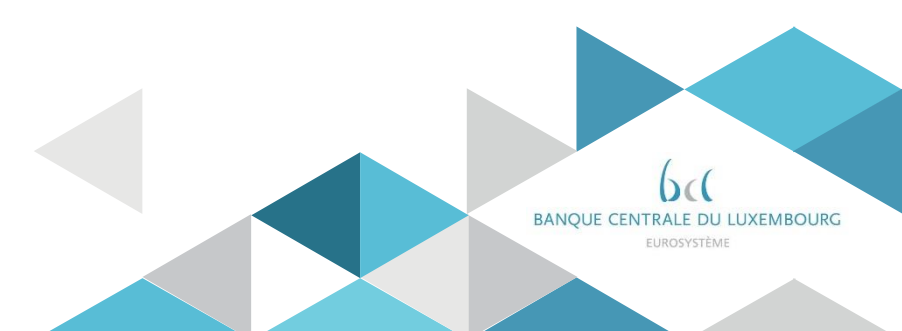

# Pending payments / AS orders Principles (1/2)

Participants have the possibility to configure Rule-Based LTOs\* for queued payments / AS transfers.

Two scenarios can be configured in CRDM in U2A (only) mode:

- an urgent payment order or an AS transfer order gets queued
- an urgent payment order, an AS transfer order or a high priority payment order gets queued

\* reminder: participants can configure two types of Rule Based LTO: i- rule based LTOs for floor and ceiling breach ii- rule based LTO for queued payments / AS transfers

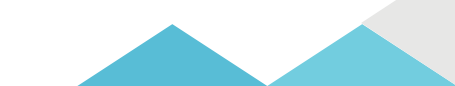

# Pending payments / AS orders Principles (2/2)

When the conditions are met, an automatic LTO is created to pull liquidity from the linked MCA

The following principles apply:

- $\succ$  Partial execution is possible  $\checkmark$
- $\succ$  Such a LTO is never queued (no further settlement attempted)  $\checkmark$

# Pending payments / AS orders Configuration U2A (1/2)

How to configure LTO for queued payments in U2A?

- CRDM\_GUI path: Common >> Cash >> Cash Accounts >> Search
- Privileges: Cash Account list query
- Screen: Cash account List

| 2 💿 🌴 🔪 Common 🔪 Cash 🔪 Cash Acc  | ounts 🔪 Q Search | 1          |             |                     |                 |     | 8          | 2         |     |            |            |      |
|-----------------------------------|------------------|------------|-------------|---------------------|-----------------|-----|------------|-----------|-----|------------|------------|------|
| CASH ACCOUNT L                    | IST —            |            |             |                     |                 |     |            |           |     | -          |            |      |
| Status:                           | Active           |            | <b>v</b>    | ash Account Number: |                 |     |            |           |     |            |            |      |
| Account Type:                     | All              |            | • L         | inked Account:      |                 |     |            |           |     |            |            |      |
| Parent BIC:                       | Choose BIC       |            | Р           | arty BIC:           |                 |     | Choose BIC |           |     |            |            |      |
| Party Type:                       | All              |            | <b>~</b> c  | urrency:            |                 |     | All        |           | ~   |            |            |      |
| Opening Date From:                | yyyy-mm-dd       |            | 0           | pening Date To:     |                 |     | yyyy-mm-dd | 曲         | 0   | click or   | ו Edit but | tton |
| Closing Date From:                | yyyy-mm-dd       |            | <b>0</b>    | losing Date To:     |                 |     | yyyy-mm-dd | 曲         | 0   |            |            |      |
| Q Search X Reset                  |                  |            |             |                     |                 |     |            | + N       | lew |            | Edit       |      |
| Status ≡ Cash Ac≡ Account≡        | Linked = P       | arent ≡    | Party BIC ≣ | Party Short ≡       | Party Ty≣       | CUR | ■ Opening≡ | Closing   | ≣   |            | Delete     |      |
| Active ACT TEST DC T2S Dedicated  | PBBKITRR102 N    | ICBXITRR00 | PBBKITRR10  | 2 PB OF NCBXITRR    | Payment Bank    | EUR | 2019-10-31 | 2019-11-0 | 1   |            |            |      |
| Active ANSYTECHAC Ancillary Syste | N                | ICBXITRR00 | ASIKITRR200 | Test CSLD ASI       | Ancillary Syste | EUR | 2019-10-11 | 2020-06-1 | 2   | ( )        | Restore    |      |
| Active ANSYTECHAC Ancillary Syste | N                | ICBXITRR00 | ASIKITRR200 | Test CSLD ASI       | Ancillary Syste | EUR | 2020-04-07 | 2020-05-3 | 1   | Õ          | Detaile    |      |
| Active ANSYTGUARI Ancillary Syste |                  | CENTRENU   | ASIKITRR200 | I LOS OF NOT        | Ancillary Syste | EUR | 2020-06-15 | 2020-06-3 | 0   | $\bigcirc$ | Details    |      |
| Active CONTINGENC Contingency A   | NCAACCOUN I      | CBXITER00  | PMBKITEP20  | Test CSI D DMRK     | Payment Bank    | FUR | 2020-00-22 | 2020-06-2 | 5   |            | Revisions  |      |
| Active CONTINGENC Contingency A   | N                | ICBXITER00 | PMRKITRR20  | Test CSLD PMBK      | Payment Bank    | FUR | 2019-09-27 | 2020-08-0 | 3   |            |            |      |

# Pending payments / AS orders Configuration U2A (2/2)

How to configure LTO for queued payments in U2A?

- CRDM GUI path: After clicking Edit in the previous screen, the Edit screen allows to modify/enter a new floor/ceiling
- Privileges: Update Cash Account
- Screen: Cash account New/Edit

| = targ <u>et</u>                                     |                                          | BCEEadmin   2021-11-19 07:49:52  > ? Hel;     Session ID: eyjhbGciOjIU211Nij9 Business Date: 2021-1 | P  > ▲ Logout<br>1-19 Stage: EAC version: 1.1.11 |                     |
|------------------------------------------------------|------------------------------------------|----------------------------------------------------------------------------------------------------|--------------------------------------------------|---------------------|
| 2 🗿 希 🔪 Common 🔪 Cash 🔪 Cash                         | h Accounts 🔪 Q Search 🔪 🗹 Edit           |                                                                                                    | 88                                               |                     |
| Parent BIC:                                          | BCLXLULLXXX                              | BIC:                                                                                                | BCEELULDXXX                                      |                     |
| Short Name:                                          | BCEE                                     | Party Type:                                                                                         | РМВК                                             |                     |
| floor notification Amount:                           | 1,000,000                                | Ceiling notification Amount:                                                                        | 100,000,000                                      |                     |
| Currency:                                            | Euro 🗸                                   |                                                                                                    |                                                  |                     |
| Linked Account Type:                                 | v                                        | Linked Account Reference:                                                                           |                                                  | + Submit            |
| Account Threshold Configuration                      |                                          |                                                                                                    |                                                  | D Reset             |
|                                                      |                                          |                                                                                                    |                                                  | × Cancel            |
| Target Amount after Breaching Floor:                 | 100.002                                  | Target Amount after Breaching Ceiling:                                                              | 100,000,002                                      |                     |
| Associated LT Account:                               | RLUEURBCEELULLXXXB00001RTGSEACE          |                                                                                                    |                                                  |                     |
| Floor Notification:                                  |                                          | Ceiling Notification:                                                                               |                                                  |                     |
| Ruled-based LT for Queued High Priority<br>Payments: |                                          | Ruled-based LT for Queued Urgent Priority<br>Payments:                                              | Can or                                           | nly be updated in U |
|                                                      |                                          |                                                                                                    | × +                                              |                     |
|                                                      |                                          |                                                                                                    |                                                  |                     |
| Target Amount After ≡ Target Amount A                | After Ξ Associated LT Acco Ξ Floor Notif | ification = Ceiling Notification = Rule-ba                                                          | sed LT for                                       |                     |

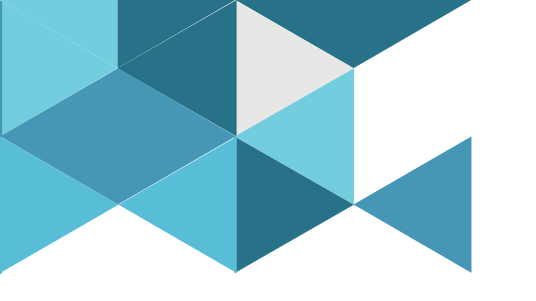

#### 7. Reservations

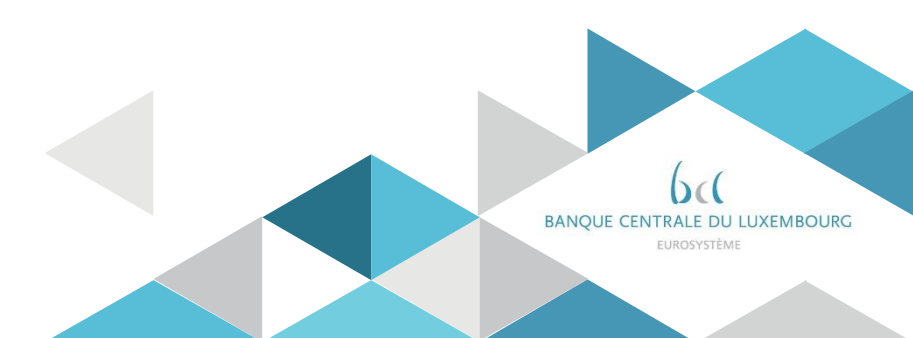

## Reservations Definition

- Reservation is an optional feature that allows reserving liquidity on the RTGS DCA for the execution of specific cash transfer orders:
  - urgent : reservation for the execution of urgent cash transfers
  - high : reservation for the execution of urgent & high priority cash transfers
- > Two reservations methods exist:
  - current reservation, with immediate effect
  - standing order reservation
- > When the available liquidity is insufficient to cover the reservation:
  - pending reservations for urgent cash transfer orders are executed first
  - the reservation settles partially,
  - the missing amount is queued,
  - the reservation is increased with every credit until the target amount is reached

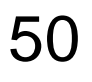

## Current Reservations Principles

<u>Current reservation</u> is configured, by the participant, in RTGS

- In U2A or in A2A mode
- The reservation is immediately effective
- It is only valid for the current business day
- During the business day it is possible to modify the reservation amount
- Current reservations are deleted
  - automatically after the event "Cut-off for RTGS RTS II"
  - Upon recall of the participant
  - Upon submission of a new current order by the participant

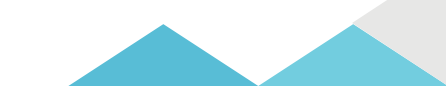

## Current Reservations Configuration U2A

How to create a current reservation in U2A?

- <u>RTGS\_GUI path: Liquidity Management Features >> Reservations Query Screen >> [Submit]</u>
- Privileges: RTGS\_ModifyCurReservation / RTGS\_QueryCurReservation
- Screen: RTGS Reservations Display Screen

| Ξ |                 | Display Reservations<br>Query Reservations > Display Reservations |                            |                     |               |          |                        |       | ☆                | ?            | ۵         | ወ        |
|---|-----------------|-------------------------------------------------------------------|----------------------------|---------------------|---------------|----------|------------------------|-------|------------------|--------------|-----------|----------|
| + | Search Criteria |                                                                   |                            |                     |               |          |                        |       |                  |              |           |          |
| - | Results         |                                                                   |                            |                     |               |          |                        |       | Last Refresh: 20 | 21-11-11 12: | 25:38 CET | Refresh  |
|   | Account Informa | nation                                                            |                            |                     |               |          |                        |       |                  |              |           |          |
|   | Party BIC       |                                                                   | Account Number             |                     | Account BIC   |          |                        |       |                  |              |           |          |
|   | BCEELULLXXX     |                                                                   | RLUEURBCEELULLXXXB00001RTG | SEACBCEE            | BCEELULLXXX   |          |                        |       |                  |              |           |          |
| _ | Urgent Reservat | tion                                                              |                            |                     |               |          |                        |       |                  |              |           |          |
|   | Reservation Am  | mount                                                             |                            | Pending Reservation |               |          | Defined                | Value |                  |              |           |          |
|   |                 |                                                                   | 0.00 EUR                   |                     |               |          | 0.00 EUR               |       |                  |              |           | 0.00 EUR |
| _ | High Reservatio | on                                                                |                            |                     |               |          |                        |       |                  |              |           |          |
|   | Reservation Am  | mount                                                             | Pending Reservation        |                     | Defined Value |          | New Reservation Amount |       |                  |              |           |          |
|   |                 | 0.00                                                              | EUR                        | 0.00 EUR            |               | 0.00 EUR |                        |       |                  |              |           | EUR      |
|   |                 |                                                                   |                            |                     |               |          |                        |       |                  |              |           |          |

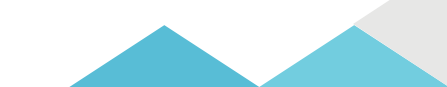

# Current Reservations Configuration A2A

How to manage current reservations in A2A?

Current Reservations can be managed in A2A using the following messages:

| Message type                | Use case                                                     | Sent by         |
|-----------------------------|--------------------------------------------------------------|-----------------|
| comt 0.46 CotPoconvotion    | Request details of one or more current reservation(s) set on |                 |
| Camelou Gelkeservation      | RTGS DCA(s) on the current business day                      | Business sender |
|                             | Provide details of one or more current reservation(s) set on |                 |
| camt.047 ReturnReservation  | the requested RTGS DCA(s), or information that no current    |                 |
|                             | reservation is defined                                       | RTGS            |
|                             | Used to (i) create/modify a current reservation (in RTGS)    |                 |
| camt.048 ModifyReservation  | (ii) modify standing order for reservation (in CRDM)         |                 |
| -                           | during the current business day                              | Business sender |
| camt 0/10 DeleteBeconvetion | Used to delete the current reservation during the current    |                 |
| Camelou Deletereservation   | business day                                                 | Business sender |

In response to the *camt.046* message RTGS sends the *camt.047* message

➢ In response to the *camt.048* and *camt.049* messages, RTGS sends a *camt.025* message to advise the progressive status of the reservation modification/deletion.

## Standing Order Reservations Principles

Standing Order Reservation are configured by the participant in CRDM

- They are <u>created</u> in <u>U2A</u> mode only
- They may be <u>modified</u> in U2A and A2A modes
- Creation/modification is valid as of the next business day.
- > A reservation resulting from a standing order is valid one day
  - The defined amount to be reserved is valid at the SoD of each business day
  - Reservations pending at the end of the day (due to lack of liquidity) are rejected
- Standing order reservations can be created in parallel for both "urgent" and "high priority" cash transfer orders.

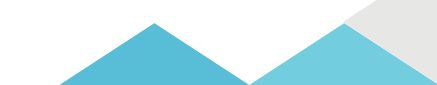

## Standing Order Reservations Configuration U2A

How to create a SO reservation in U2A?

- CRDM\_GUI path: T2 >> Cash >> Standing Order for Reservation >> New
- Privileges: Create Standing Order for Reservation
- Screen: Standing Order Reservation New

| 2 🔊 🌴 🔪 T2 🔪 Cash 🔪 Standing Ord | ler Reservation + New |   |           | \$         |            |            |        |
|----------------------------------|-----------------------|---|-----------|------------|------------|------------|--------|
| STANDING ORDER                   | R RESERVATION NEW     |   |           |            |            |            |        |
| Cash Account Number              | Choose                |   |           |            |            |            |        |
| Amount:                          |                       |   | Priority: |            | •          |            |        |
| Valid From                       | yyyy-mm-dd            | 0 | Valid To  | yyyy-mm-dd | <b>=</b> O | $\bigcirc$ | Submit |
|                                  |                       |   |           |            |            | 5          | Reset  |
|                                  |                       |   |           |            |            | ×          | Cancel |
|                                  |                       |   |           |            |            |            |        |

# Standing Order Reservations Configuration A2A

How to manage SO reservations in A2A?

SO Reservations can be modified in A2A using the following message:

- Camt.048 'Modify Reservation'
- ➢ In response to the *camt.048* message, <u>CRDM</u> sends a *camt.025* message to advise the progressive status of the reservation modification.

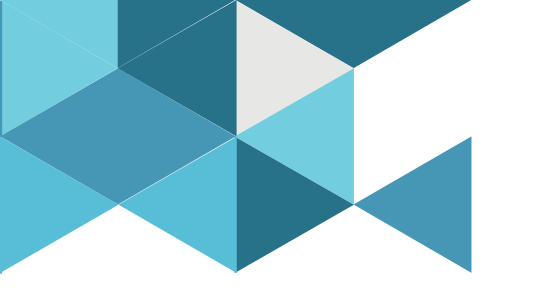

#### 8. Limits

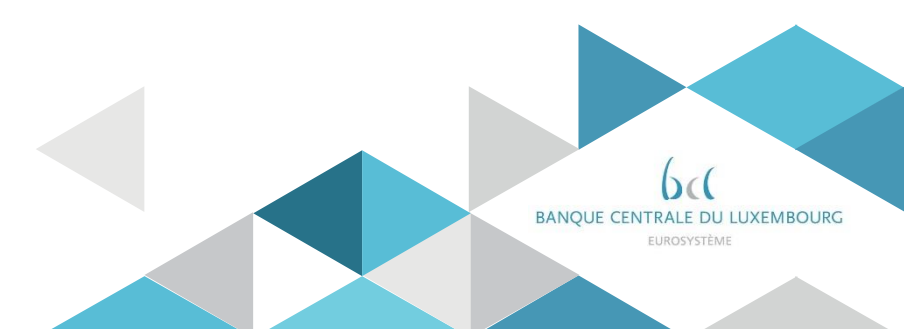

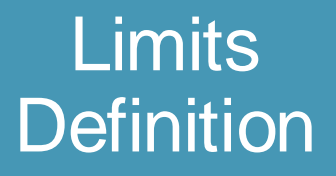

- Setting limits is an optional feature that allows defining a maximum amount for the liquidity outflow for payments with "normal" priority
- Limits can only be set at account level i.e. not a limit towards a participant, but towards a participant's RTGS DCA\*
- > Two types of limits exist:
  - Bilateral limit: maximum net outflow towards another RTGS DCA
  - Multilateral limit: maximum net outflow towards ALL other RTGS DCAs for which no bilateral limit exists
- Some general rules apply to limits:
  - The minimum amount of a limit is 1 million EUR
  - If the amount of a limit is set to zero, the limit is considered as "non defined"
  - A multilateral limit can be defined if at least one bilateral limit exists

58 Note: \* Bilateral limits towards central bank accounts are not possible

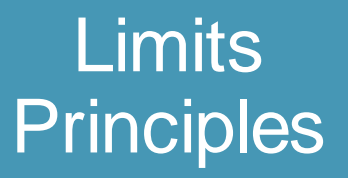

> Limits are configured, by the participant, in CRDM in the form of Standing Order Limit:

- In U2A or in A2A mode
- The limit is effective as of the next business day
- It is valid at the start of each business day
- Modification or deletion of a limit is also effective as of the next business day

> Limits can be modified, by the participant, intraday in RTGS in the form of Current Limits:

- In U2A or in A2A mode
- · If a limit is set to zero it cannot be increased during the day

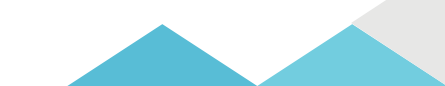

## Standing Order Limits Configuration U2A

How to query limits in U2A?

- CRDM\_GUI path: Common >> Cash >> Limits >> Search
- Privileges: Query Limit & Delete Limit
- Screen: Limits search/list screen

| ★ Common Cash Cash Cash LIMIT —                                                | Limits Q Search                             |                  |                                                         |              |                             |                    | -            |
|--------------------------------------------------------------------------------|---------------------------------------------|------------------|---------------------------------------------------------|--------------|-----------------------------|--------------------|--------------|
| Status:                                                                        | Active                                      | ~                | Limit Type:                                             |              | All                         | ~                  |              |
| Limit Id:                                                                      |                                             |                  | Cash Account Number:                                    |              | 1                           |                    |              |
| Authorised BIC:                                                                |                                             |                  |                                                         |              |                             |                    |              |
| Amount From:                                                                   |                                             |                  | Amount To:                                              |              |                             |                    |              |
| Unlimited Amount:                                                              | D                                           |                  |                                                         |              |                             |                    |              |
| Valid From From:                                                               | yyyy-mm-dd                                  | <b># 0</b>       | Valid From To:                                          |              | yyyy-mm-dd                  | ₩ 0                | Edit         |
| Valid To From:                                                                 | yyyy-mm-dd                                  | <b>a</b> O       | Valid To To:                                            |              | yyyy-mm-dd                  | ₩ 0                | Delete       |
| To Account BIC:                                                                | Choose BIC                                  |                  | Currency:                                               |              | All                         | ~                  | Restore      |
|                                                                                |                                             |                  |                                                         |              |                             |                    | Revisions    |
| Q Search X Reset                                                               |                                             |                  |                                                         |              |                             | + New              | CMB Detail   |
| Status         ≡         Limit Id         ≡           Active         500200171 | Cash Acco ≡ Pare ≡<br>RTGSDCA-CR42 NCBXITRF | BIC ≡<br>PMBKITI | Short N ≡         CM ≡           Test CSLD PN         0 | LE LE        | V.≡ V.≡<br>0( 2021-0 2021-0 | T.≡ C≡<br>PMBK EUR | Limit Utilis |
| Active 500195162                                                               | RTGSDCA-CR42 NCBXITRF                       |                  | Test CSLD PN 0                                          | T2 Bil 1,500 | ,0 2021-0 2021-0            | PMBK EUR           |              |

## Standing Order Limits Configuration U2A

How to create limits in U2A?

- CRDM\_GUI path: Common >> Cash >> Limits >> New/Common >> Cash >> Limits >> Search >> click on New or Edit button
- Privileges: Create Limit & Update Limit
- Screen: Limit new/edit screen

| A Common Cash   | Limits Q Search | > + New    |                      |            | 8    |       |
|-----------------|-----------------|------------|----------------------|------------|------|-------|
| Limit Type:     |                 | ~          | Cash Account Number: | Choose     | less |       |
| Authorised BIC: |                 |            | Limit Amount:        |            |      | + Sub |
|                 |                 |            |                      | Unlimited: |      | D Res |
|                 |                 |            |                      | *          | *    |       |
| Valid From:     | 2021-02-19      | <b>m</b> O | Time:                | 00 :       | 00   | × Can |
|                 |                 |            |                      | ~          | ~    |       |
|                 |                 |            |                      | ~          | ~    |       |
| Valid To:       | yyyy-mm-dd      | ₩ 0        | Time:                | 00 :       | 00   |       |
|                 |                 |            |                      | ~          | ~    |       |
| To Account BIC: | Choose BIC      |            |                      |            |      |       |

# Standing Order Limits Configuration A2A

How to create standing order limits in A2A?

Standing order limits can be managed in A2A using the following messages:

| Message type         | Use case                                | Sent by         |
|----------------------|-----------------------------------------|-----------------|
| camt.009 GetLimit    | Query Standing Order for Limit          | Business sender |
| camt.010 ReturnLimit | Standing Order for Limit Query Response | CRDM            |
| camt.011 ModifyLimit | Update Standing Order for Limit         | Business sender |
| camt.012 DeleteLimit | Delete a Standing Order for Limit       | Business sender |

> Detailed information is available in the <u>CRDM UDFS</u> Section 3.1 List of messages

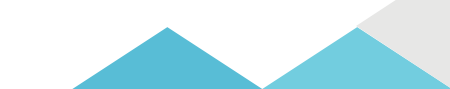

## Current Limits Configuration U2A

How to manage current limits in U2A?

- <u>RTGS\_GUI path: Liquidity Management Features >> Bilateral Limits Query Screen (the approach is the same for multilateral limits)</u>
- Privileges: RTGS\_QueryCurLimit
- Screen: Bilateral Limits Query Screen

| ≡      | Query Bilateral Limits                                                 |                |                                                    | ☆ | ? | ٠ | ወ |
|--------|------------------------------------------------------------------------|----------------|----------------------------------------------------|---|---|---|---|
| - Sean | h Criteria<br>Bilateral Limit(e)                                       |                |                                                    |   |   |   | _ |
|        | Party BIC (wildcards allowed)                                          | Account Number | Account BIC           No filter selected         Q |   |   |   |   |
|        | Counterparty Account BIC           Image: No filter selected         Q | l .            |                                                    |   |   |   |   |
| -      | Output Parameters Sort By Party BIC                                    | Sort Order     |                                                    |   |   |   |   |
|        |                                                                        |                |                                                    |   |   |   |   |
|        |                                                                        |                |                                                    |   |   |   |   |
|        |                                                                        |                |                                                    |   |   |   |   |
|        |                                                                        |                |                                                    |   |   |   |   |
|        |                                                                        |                |                                                    |   |   |   |   |
|        |                                                                        |                |                                                    |   |   |   |   |
| Submit | Reset                                                                  |                |                                                    |   |   |   |   |

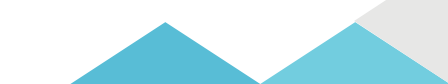

# Current Limits Configuration U2A

How to manage current limits in U2A?

- <u>RTGS\_GUI path:</u> Liquidity Management Features >> Bilateral Limits Query Screen >> [Submit]
- Privileges: RTGS\_QueryCurLimit
- Screen: Bilateral Limits List Screen

| = <u> </u>              | ist of Bilateral Limits<br>Nery Bilateral Limits |             |                          |                  |                     |                    |          |           | 습                | ?            | ٠          | Ċ       |
|-------------------------|--------------------------------------------------|-------------|--------------------------|------------------|---------------------|--------------------|----------|-----------|------------------|--------------|------------|---------|
| + Search Criteria       |                                                  |             |                          |                  |                     |                    |          |           |                  |              |            |         |
| - Results               |                                                  |             |                          |                  |                     |                    |          | La        | st Refresh: 2021 | 1-06-23 12:4 | 18:33 CEST | Refresh |
| List of Bilateral Limit |                                                  |             |                          |                  |                     |                    |          |           |                  |              |            |         |
| Party BIC               | Account Number                                   | Account BIC | Counterparty Account BIC | Defined Limit    | Free Limit Position | Countable Payments |          | New Value |                  |              |            |         |
| PBAACDF0002             | RTGSDCPBAACDF0002EUR0001                         | PBAACDF0002 | PBAACDF0004              | 1,250,250.00 EUR | 1,850,250.00 EUR    |                    | 0.00 EUR |           |                  |              | EU         | R       |
| PBAACDF0002             | RTGSDCPBAACDF0002EUR0001                         | PBAACDF0002 | PBAACDF0060              | 1,750,000.00 EUR | 3,000,000.00 EUR    |                    | 0.00 EUR |           |                  |              | EU         | R       |
| « c 1 >                 | 39 Results 1 to 2 of 2                           |             |                          |                  |                     |                    |          | 12        |                  |              |            | B-      |
| Submit                  |                                                  |             |                          |                  |                     |                    |          |           |                  |              |            |         |
|                         |                                                  |             |                          |                  |                     |                    |          |           |                  |              |            |         |
|                         |                                                  |             |                          |                  |                     |                    |          |           |                  |              |            |         |

# Current Limits Configuration A2A

*How to manage current limits in A2A?* 

Current Limits can be managed in A2A using the following messages:

| Message type         | Use case                                                   | Sent by         |
|----------------------|------------------------------------------------------------|-----------------|
| camt 009 GotLimit    | Request details of one or more limit(s) set on RTGS DCA(s) |                 |
|                      | on the current business day                                | Business sender |
|                      | Provide details of one or more current limit(s) set on the |                 |
| camt.010 ReturnLimit | requested RTGS Account(s), or information that no          |                 |
|                      | current limit is defined                                   | RTGS            |
| camt.011 ModifyLimit | Modify a current limit during the current business day     | Business sender |
| comt 012 Deletelimit | > Delete current limit(s) during the current business day  |                 |
|                      | > Delete all existing current bilateral limits in one shot | Business sender |

> Detailed information is available in the <u>RTGS UDFS</u> Section 12 List of messages

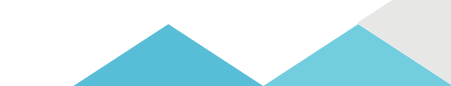

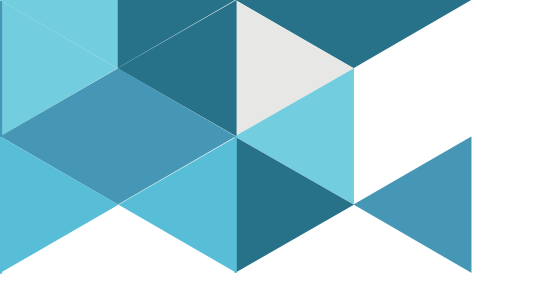

#### 9. Liquidity Monitoring

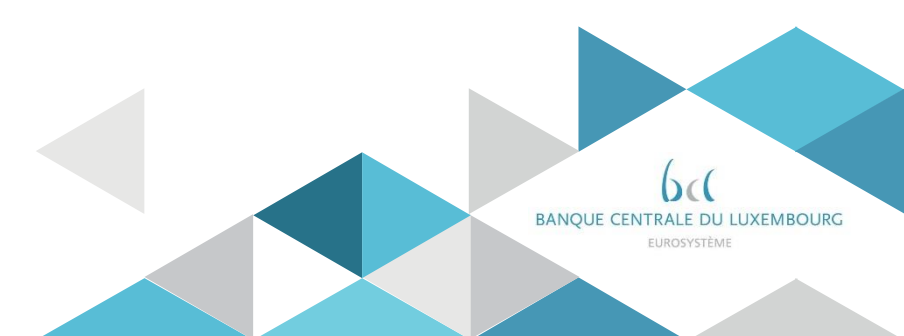

### Liquidity Monitoring Queries

Besides the liquidity management tools, RTGS offers queries to monitor the liquidity outstanding on the RTGS DCAs.

Queries are available in U2A and A2A modes.

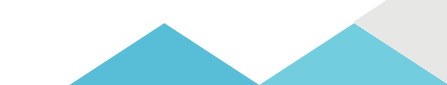

## Liquidity Monitoring U2A queries

*How to monitor DCA liquidity in U2A?* 

- <u>RTGS</u> GUI path: Liquidity >> RTGS Cash Account Liquidity Query Screen
- Privileges: RTGS\_QueryAccBal
- Screen: RTGS Cash Account Liquidity Query Screen

| ≡      |              | Query RTGS Cash Account Liquidity<br>Query RTGS Cash Account Liquidity | ☆ | ? | ٠ | ወ |
|--------|--------------|------------------------------------------------------------------------|---|---|---|---|
| - Sei  | rch Criteria |                                                                        |   |   |   |   |
| -      | General*     |                                                                        |   |   |   |   |
|        | Account Nu   | Account BIC                                                            |   |   |   |   |
|        |              |                                                                        |   |   |   |   |
|        |              |                                                                        |   |   |   |   |
|        |              |                                                                        |   |   |   |   |
|        |              |                                                                        |   |   |   |   |
|        |              |                                                                        |   |   |   |   |
|        |              |                                                                        |   |   |   |   |
|        |              |                                                                        |   |   |   |   |
|        |              |                                                                        |   |   |   |   |
|        |              |                                                                        |   |   |   |   |
|        |              |                                                                        |   |   |   |   |
|        |              |                                                                        |   |   |   |   |
|        |              |                                                                        |   |   |   |   |
|        |              |                                                                        |   |   |   |   |
|        |              |                                                                        |   |   |   |   |
| Submit | Reset        |                                                                        |   |   |   |   |

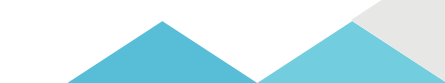

## Liquidity Monitoring U2A queries

*How to monitor* <u>DCA liquidity in U2A?</u>

- <u>RTGS</u> GUI path: Liquidity >> RTGS Cash Account Liquidity Query Screen >> [Submit]
- Privileges: RTGS\_QueryAccBal
- Screen: RTGS Cash Account Liquidity Display Screen

| Ξ | E                                      |                   | Display RTGS Cash Account Liquidity<br>Query RTGS Cash Account Liquidity |                    |                      |         |                             |              | ☆                | ?           | ٠           | Ċ      |
|---|----------------------------------------|-------------------|--------------------------------------------------------------------------|--------------------|----------------------|---------|-----------------------------|--------------|------------------|-------------|-------------|--------|
| - | Searc                                  | h Criteria        |                                                                          |                    |                      |         |                             | Last         | Refresh: 2021-06 | -28 13:04:4 | CEST Ref    | tesh   |
| _ | -                                      | General*          |                                                                          |                    |                      |         |                             |              |                  |             |             |        |
|   | _                                      | Account Nun       | nber                                                                     | Account BIC        |                      |         |                             |              |                  |             |             |        |
|   |                                        | RTGSDCASE         | IBGEF0002EUR0001                                                         | ٩                  | a                    | 2       |                             |              |                  |             |             |        |
|   | Sub                                    | mit Re            | set                                                                      |                    |                      |         |                             |              |                  |             |             |        |
| - | Resul                                  | ts                |                                                                          |                    |                      |         |                             |              |                  |             |             |        |
|   | Acce                                   | unt Informatio    | on                                                                       |                    |                      |         |                             |              |                  |             |             |        |
|   | Party                                  | BIC               |                                                                          | Party Name         |                      | Account | t Number                    | Account BIC  |                  |             |             |        |
|   | ASB                                    | BGEF0002          |                                                                          | AS Geo2            |                      | RTGSDO  | CAS88GEF0002EUR0001         | ASB8GEF0002  |                  |             |             |        |
|   | Liqui                                  | idity Information |                                                                          |                    | Total Liquidity      |         |                             |              |                  |             |             |        |
|   | Starting Balance 5 000 000 000 000 FUR |                   |                                                                          | RTGS DCA Liquidity |                      |         | 5,0                         | 00,000,000.0 | 0 EUR            |             |             |        |
|   | Settle                                 | ed Cash Transf    | fers                                                                     |                    | -,,,                 |         | Total Sub-Account Liquidity |              |                  |             | 0.0         | X0 EUR |
|   |                                        | Settled Debit     | Liquidity Transfers                                                      |                    | 0.00 EUR             |         | Total RTGS Liquidity        |              |                  | 5,00        | 0,000,000.0 | 0 EUR  |
|   |                                        | Settled Credi     | it Liquidity Transfers                                                   |                    | 0.00 EUR             | -       | Sub-Account(s)              |              |                  |             |             |        |
|   |                                        | Settled Debit     | t Payments and AS Transfers                                              |                    | 0.00 EUR             |         | No Entries found.           |              |                  |             |             |        |
|   |                                        | Settled Credi     | t Payments and AS Transfers                                              |                    | 0.00 EUR             |         |                             |              |                  |             |             |        |
|   |                                        | Current Bala      | Ince                                                                     |                    | 5,000,000,000.00 EUR |         |                             |              |                  |             |             |        |
|   | Quer                                   | ed Cash Trans     | ders                                                                     |                    |                      |         |                             |              |                  |             |             |        |
|   |                                        | Queued Deb        | it Liquidity Transfers                                                   |                    | 0.00 EUR             |         |                             |              |                  |             |             |        |
|   |                                        | Queued Deb        | it Payments and AS Transfers                                             |                    | 0.00 EUR             |         |                             |              |                  |             |             |        |
|   |                                        | Output Cred       | EP Davements and AS Transfers                                            |                    | 0.00 EUR             |         |                             |              |                  |             |             |        |
|   |                                        | Concrete Cree     | in regimenta ena na mananera                                             |                    | GIO EON              |         |                             |              |                  |             |             |        |

Continues on next slide

## Liquidity Monitoring U2A queries

*How to monitor DCA liquidity in U2A?* 

- <u>RTGS</u> GUI path: Liquidity >> RTGS Cash Account Liquidity Query Screen >> [Submit]
- Privileges: RTGS\_QueryAccBal
- Screen: RTGS Cash Account Liquidity Display Screen

| Earn     | Earmarked Cash Transfers        |                      |  |  |  |  |
|----------|---------------------------------|----------------------|--|--|--|--|
|          | Earmarked Debit Cash Transfers  | 2,009.00 EUR         |  |  |  |  |
|          | Earmarked Credit Cash Transfers | 0.00 EUR             |  |  |  |  |
|          | Projected Liquidity             | 4,999,997,991.00 EUR |  |  |  |  |
| Rese     | Reservations                    |                      |  |  |  |  |
|          | Urgent                          | 0.00 EUR.            |  |  |  |  |
|          | High                            | 0.00 EUR             |  |  |  |  |
| Pend     | ling Reservations               |                      |  |  |  |  |
|          | Urgent                          | 0.00 EUR.            |  |  |  |  |
|          | High                            | 0.00 EUR             |  |  |  |  |
| Floo     | r/Ceiling Information           |                      |  |  |  |  |
|          | Floor Threshold                 | 0.00 EUR.            |  |  |  |  |
|          | Ceiling Threshold               | 0.00 EUR             |  |  |  |  |
|          |                                 |                      |  |  |  |  |
| New Liqu | w Liquidity Transfer            |                      |  |  |  |  |

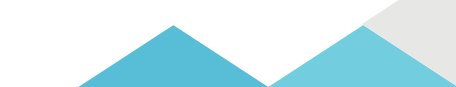

# Liquidity Monitoring A2A queries

*How to monitor DCA liquidity in A2A?* 

#### > The following messages are used to monitor liquidity in A2A

| Message type           | Use case                                                                                             | Sent by         |
|------------------------|----------------------------------------------------------------------------------------------------|-----------------|
| camt.003 GetAccount    | Available liquidity RTGS query: used to request RTGS cash account balances                           | Business sender |
| camt.004 ReturnAccount | Query response for available liquidity RTGS query: used to provide the requested balance information | RTGS            |

> Detailed information is available in the RTGS UDFS Section 12. List of messages

# Liquidity Monitoring EOD reporting

*How to monitor DCA liquidity in A2A?* 

- The "statement of accounts" is created during the End-of-day period (18:00 18:45 CET), It is not created intraday.
- The report provides information on a single cash account and it contains information about all items that are posted on a cash account and balance information of the current business day
- The report is provided in the form of an ISO 20022 message: camt.053 – BanktoCustomerStatement
- To receive a statement of account report (for CLM or for RTGS accounts) the participant must configure this report in CRDM. This configuration is different from message subscription (i.e. you do not subscribe to a camt.053)
- For U2A only participants the statement of account will be displayed as a camt.053 XML message on the screen. The participant can initiate the download of the camt.053 XML string in a PDF format. The "Statement of Account" is available for download
   during 10 business days.
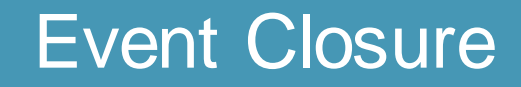

## Any questions ?

Documentation : https://www.ecb.europa.eu/paym/target/consolidation/profuse/html/index.en.html

RTGS User handbook https://www.ecb.europa.eu/paym/target/consolidation/profuse/shared/pdf/2021-06-22\_rtgs\_uhb\_v1-5.pdf

RTGS UDFS https://www.ecb.europa.eu/paym/target/consolidation/profuse/shared/pdf/2021-04-01\_t2\_udfs\_rtgs\_v2-2.pdf

CRDM User handbook https://www.ecb.europa.eu/paym/target/consolidation/profuse/shared/pdf/2021-05-19\_crdm\_uhb\_v2-0.pdf

## **CRDM UDFS**

https://www.ecb.europa.eu/paym/target/consolidation/profuse/shared/pdf/2021-04-01\_t2\_udfs\_crdm\_v2-2.pdf

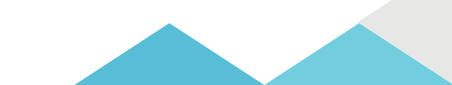